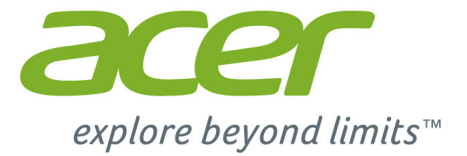

*Liquid* Z410

#### I.40.ACER51.17501.1214

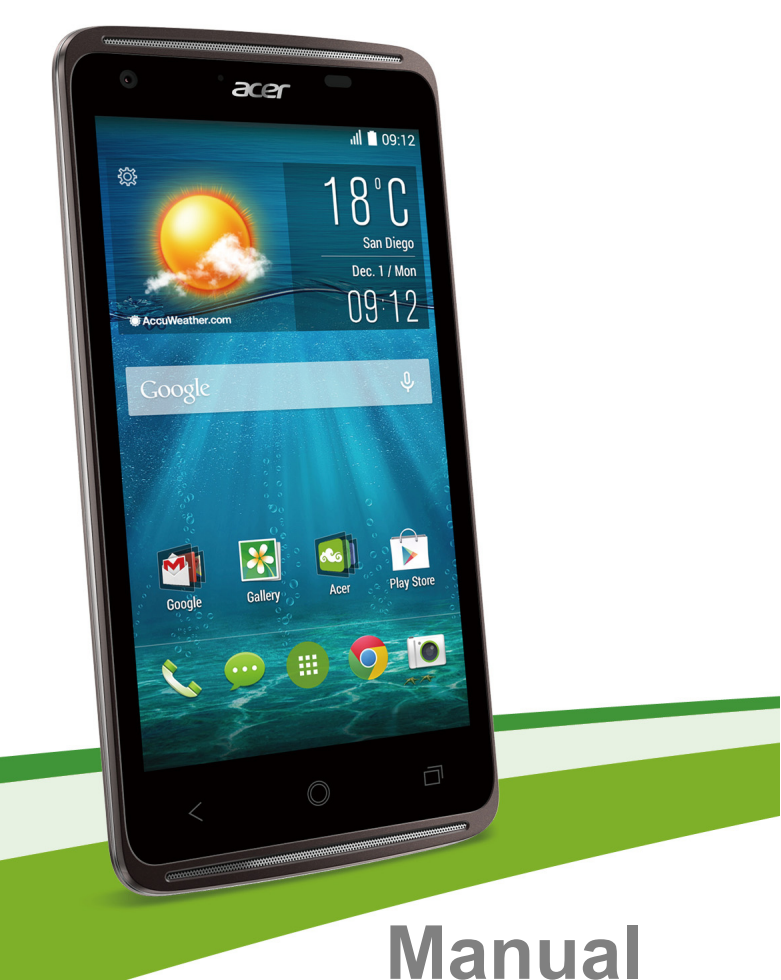

Pengguna

Manual Pengguna Acer Liquid Z410 Model: Z410 Revisi ini: 12/2014

### Daftar ke Acer ID dan nikmati keuntungan besar

Buka aplikasi *Acer Portal* dari layar *Mulai* guna mendaftar untuk memperoleh Acer ID atau masuk jika Anda sudah mempunyai Acer ID.

#### Ada tiga alasan penting untuk memperoleh Acer ID:

- · Ciptakan Awan Anda Sendiri dengan Acer BYOC.
- Mendapatkan informasi penawaran dan produk terbaru.
- Mendaftarkan perangkat Anda untuk memperoleh layanan jaminan.

Untuk informasi selengkapnya, kunjungi situs web AcerCloud: www.acer.com/byoc-start

#### Penting

Manual ini berisi informasi hak milik yang dilindungi oleh undangundang hak cipta. Informasi yang terdapat dalam manual ini dapat berubah tanpa pemberitahuan. Gambar yang terdapat dalam dokumen ini hanya untuk referensi dan mungkin berisi informasi atau fitur yang tidak sesuai dengan komputer Anda. Acer Group tidak akan bertanggung jawab atas kesalahan teknis atau editorial atau kelalaian dalam manual ini.

| Ponsel Cerdas Acer Liquid Z410 |
|--------------------------------|
| Nomor model:                   |
| Nomor seri:                    |
| Tanggal pembelian:             |
| Alamat pembelian:              |

# **DAFTAR ISI**

| Penyiapan                              | 5        |
|----------------------------------------|----------|
| Membuka ponsel cerdas Anda dari        |          |
| kemasan                                | . 5      |
| Mengenal ponsel cerdas Anda            | . 5      |
| Tampak                                 | 5        |
| Mengisi daya baterai                   | /        |
| microSD                                | 7        |
| Kunci kartu SIM                        | . /<br>  |
| Monggunakan ponsol cordas Anda         | o        |
| Mengaktifkan untuk pertama kalinya     | a        |
| Masuk untuk membuat akun Google        | . J<br>G |
| Memasukkan PIN Anda                    | . 9      |
| Mengaktifkan kartu SIM baru            | 10       |
| Mengunci ponsel cerdas Anda            | 10       |
| Membangunkan ponsel cerdas Anda        | 10       |
| Menavigasi di antara menu dan opsi     | 11       |
| Menggunakan layar sentuh               | 11       |
| Keyboard pada layar                    | 12       |
| Swype                                  | 12       |
| Keyboard Google                        | 14       |
| Teks prediktif                         | 15       |
| Layar Rumah                            | 15       |
| Mengganti antarmuka layar Rumah        | 16       |
| Lavar Rumah diperluas                  | 17       |
| Memersonalisasikan layar Rumah         | 18       |
| Menu aplikasi                          | 20       |
| Multitasking                           | 20       |
| AcerRAPID                              | 22       |
| Mengelola kontak                       | 23       |
| Mengelola kontak Anda                  | 23       |
| Menambah kontak                        | 23       |
| Menelepon                              | 25       |
| Sebelum menelepon                      | 25       |
| Menelepon                              | 26       |
| Memanggil nomor dari Riwayat Panggilan | 26       |
| Melihat panggilan tak terjawab         | 27       |
| Menelepon salah satu kontak Anda       | 27       |
| Widget panggilan langsung              | 28       |
| Layar panggilan suara                  | 28       |
| Menjawab atau menolak panggilan        | 29       |
| Pesan                                  | 30       |
| Membuat pesan baru                     | 30       |
| Membalas pesan                         | 31       |
| Pesan multimedia                       | 32       |
| Menerima pesan multimedia              | 32       |

| Memulai online                         | 34 |
|----------------------------------------|----|
| Menelusuri Internet                    | 34 |
| Menggunakan browser                    | 34 |
| Mengatur Email                         | 35 |
| Lavanan Google                         | 35 |
| Mengatur email Google Anda             | 35 |
| Pencarian suara                        | 36 |
| Play Store                             | 36 |
| Google Hangouts                        | 39 |
| Peta                                   | 39 |
| Menggunakan Kamera                     | 40 |
| Ikon dan indikator kamera/kamera video | 40 |
| Pemilih mode                           | 42 |
| Pengaturan                             | 43 |
| Memotret                               | 45 |
| Mengambil foto panorama                | 45 |
| Merekam video                          | 46 |
| Format yang didukung                   | 46 |
| Melihat foto dan video                 | 47 |
| Geotagging                             | 47 |
| · · · · · · · · · · · · · · · · · · ·  |    |
| Menggunakan ponsel cerdas Anda         |    |
| dengan AcerEXTEND                      | 48 |
| Persyaratan sistem PC                  | 48 |
| Persyaratan sistem ponsel cerdas       | 48 |
| Menginstal aplikasi perangkat lunak PC | 48 |
| Bilah Alat AcerEXTEND                  | 51 |
| Sambungan nirkabel AcerEXTEND          | 52 |
| Fungsi AcerEXTEND                      | 54 |
| FAQ ACEREX LEND                        | 56 |
| Pengaturan lanjutan                    | 59 |
| Menyetel ponsel cerdas Anda ke         |    |
| Mode terbang                           | 59 |
| Mengaktifkan atau menonaktifkan        |    |
| Mode terbang                           | 59 |
| Menghidupkan ulang telepon             | 60 |
| Menvesuaikan pengaturan                | 61 |
| Mengaktifkan atau menonaktifkan        |    |
| sambungan                              | 61 |
| Pengaturan jaringan telepon            | 63 |
| Pengaturan telepon                     | 65 |
| Suara                                  | 65 |
| Profil audio                           | 66 |
|                                        | 00 |
| Menvetel tanggal dan waktu             | 67 |
| Menyetel alarm                         | 67 |
| Mengganti bahasa dan opsi teks         | 67 |
| Menghubungkan ke PC                    | 68 |
| Sinkronisasi                           | 69 |
| Radio FM                               | 70 |

| Aplikasi (apl)                    | 70 |
|-----------------------------------|----|
| Menutup aplikasi                  | 70 |
| Menghapus instalasi aplikasi      | 70 |
| Memulihkan ke pengaturan pabrik   | 71 |
| Aksesori dan tip                  | 72 |
| Menggunakan headset               | 72 |
| Menggunakan headset Bluetooth     | 72 |
| Membuat titik akses baru          | 72 |
| Memasukkan kartu microSD          | 73 |
| Mengelola kartu SIM               | 74 |
| Pengelolaan SIM                   | 74 |
| Lampiran                          | 78 |
| Tanya Jawab dan pemecahan masalah | 78 |
| Sumber bantuan lainnya            | 80 |

| Peringatan dan tindakan pencegaha | n 81 |
|-----------------------------------|------|
| Peralatan medis                   | 83   |
| Kendaraan                         | 83   |
| Lingkungan rawan ledakan          | 84   |
| Panggilan darurat                 | 85   |
| Merawat ponsel cerdas Anda        | 85   |
| Spesifikasi                       | 87   |
| Kinerja                           | 87   |
| Layar                             | 87   |
| Multimedia                        | 87   |
| Konektor USB                      | 87   |
| Konektivitas                      | 88   |
| Kamera                            | 88   |
| Ekspansi                          | 88   |
| Baterai                           | 88   |
| Dimensi                           | 89   |
| Perjanjian Lisensi Pengguna Akhir | 90   |

# PENYIAPAN

# Membuka ponsel cerdas Anda dari kemasan

Ponsel cerdas baru Anda dikemas dalam sebuah kotak pelindung. Buka kotak tersebut dengan hati-hati dan keluarkan semua isinya. Jika ada item berikut yang kurang atau rusak, segeralah hubungi penyalur Anda:

- Ponsel cerdas Acer baru Anda
- Kabel USB
- Adaptor AC
- Headset

#### Catatan

Konten kotak masuk berbeda-beda tergantung negara dan wilayah.

# Mengenal ponsel cerdas Anda

# Tampak

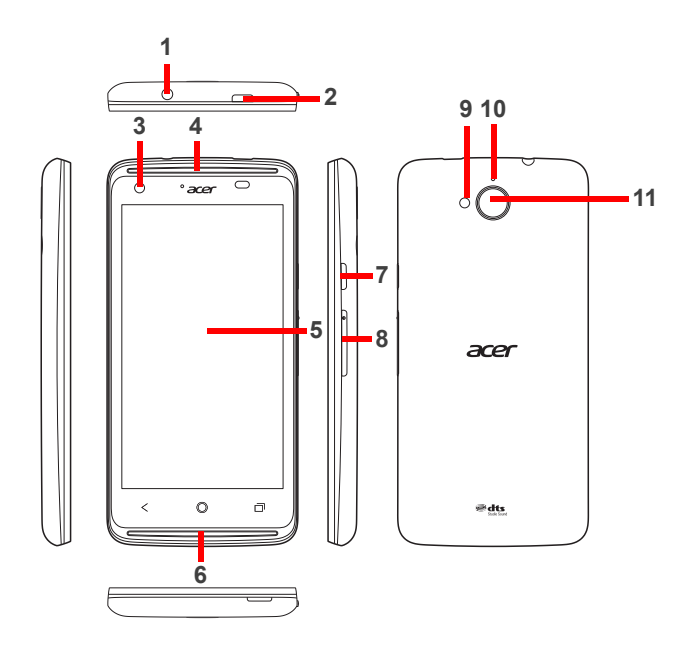

| No. | ltem                        | Keterangan                                                                                                    |
|-----|-----------------------------|----------------------------------------------------------------------------------------------------|
| 1   | Jack headphone 3,5 mm       | Menyambungkan ke headphone stereo.                                                                                                    |
| 2   | Konektor USB Mikro          | Menyambungkan ke kabel/pengisi daya USB.                                                                                                    |
| 3   | Kamera depan                | Kamera depan yang cocok untuk obrolan video dan potret diri.                                                                                             |
| 4   | Speaker telepon             | Mengeluarkan audio dari ponsel cerdas Anda; cocok untuk dipegang di telinga.                                                                             |
| 5   | Layar sentuh                | Layar sentuh untuk menampilkan data, konten telepon dan memasukkan informasi.                                                                            |
| 6   | Pengeras suara<br>handsfree | Mengeluarkan audio dari ponsel cerdas Anda; cocok untuk penggunaan handsfree.                                                                            |
| 7   | Tombol daya                 | Tekan untuk mengaktifkan/menonaktifkan layar<br>atau masuk ke mode tidur; tekan dan tahan untuk<br>mengaktifkan atau menonaktifkan ponsel cerdas<br>ini. |
| 8   | Tombol Volume<br>naik/turun | Meningkatkan atau mengurangi volume telepon.                                                                                                    |
| 9   | Lampu kilat                 | Lampu kilat LED untuk mengambil foto di lingkungan dengan pencahayaan yang buruk.                                                                        |
| 10  | Mikrofon                    | Mikrofon internal.                                                                                                    |
| 11  | Kamera                      | Kamera untuk memotret dengan resolusi tinggi.                                                                                                    |

### Mengisi daya baterai

Untuk penggunaan yang pertama kalinya, daya ponsel cerdas Anda perlu diisi selama delapan jam. Setelah itu Anda dapat mengisi ulang daya baterai sesuai kebutuhan.

Sambungkan kabel adaptor daya listrik ke konektor USB mikro di ponsel cerdas Anda.

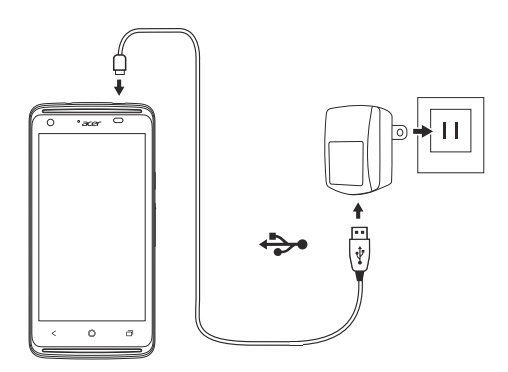

# Memasukkan kartu SIM dan kartu microSD

Catatan

Informasi dalam manual pengguna ini mungkin berbeda menurut jumlah SIM yang Anda gunakan.

Untuk memanfaatkan kemampuan telefoni ponsel cerdas Anda dengan sepenuhnya, Anda harus memasang sebuah kartu SIM. Telepon baru Anda memiliki beberapa tempat kartu SIM; pasang kombinasi beberapa kartu SIM. Di samping itu, Anda mungkin ingin meningkatkan kapasitas penyimpanan ponsel cerdas Anda dengan memasukkan kartu microSD ke dalam slot yang diberi label.

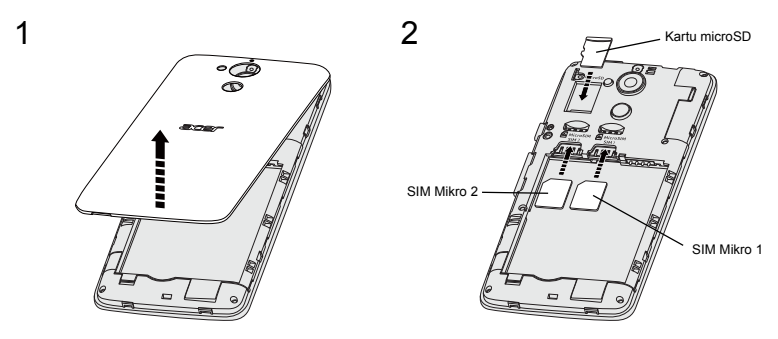

- 1. Lepaskan penutup dan lepaskan baterai.
- 2. Masukkan microSD dan kartu SIM mikro seperti tampak pada gambar.

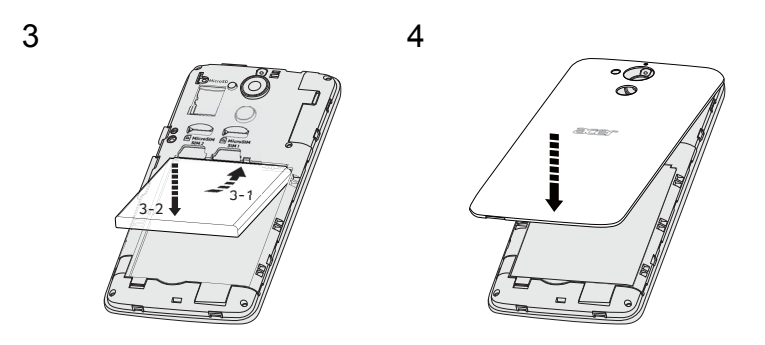

- 3. Luruskan konektor berwarna emas pada baterai dengan konektor di bagian atas tempat baterai dan masukkan baterai.
- 4. Pasang kembali penutup dan tekan sampai berbunyi klik di tempatnya.

### Kunci kartu SIM

Ponsel cerdas Anda mungkin dilengkapi dengan kunci kartu SIM, yaitu Anda hanya akan dapat menggunakan kartu SIM yang disediakan oleh operator jaringan Anda.

Untuk membatalkan kunci SIM, hubungi penyedia jaringan Anda.

# MENGGUNAKAN PONSEL CERDAS Anda

## Mengaktifkan untuk pertama kalinya

Untuk mengaktifkan ponsel cerdas Anda pada kali yang pertama, tekan dan tahan tombol daya sampai layar menyala. Anda kemudian akan diminta untuk mengonfigurasikan beberapa pengaturan sebelum Anda dapat menggunakan ponsel cerdas Anda.

Ikuti petunjuk pada layar untuk menyelesaikan penyiapan.

# Masuk untuk membuat akun Google

Jika Anda mempunyai akses Internet, ponsel cerdas Anda memungkinkan Anda menyinkronkan informasi dengan akun Google.

Anda dapat membuat atau masuk ke akun Anda, yang akan digunakan untuk menyinkronkan daftar kontak, email, kalender dan informasi Anda lainnya. Buka *menu Aplikasi* lalu ketuk **Pengaturan** > **Tambah akun**. Ketuk jenis akun yang ingin Anda tambahkan (mis. Google). Anda memerlukan akses internet untuk menyelesaikan proses sinkronisasi. Anda dapat membuat dan dengan mudah mengakses beberapa akun Google.

#### Memasukkan PIN Anda

Ketika Anda memasang kartu SIM untuk pertama kalinya, Anda mungkin harus memasukkan PIN menggunakan pad angka pada layar.

#### Penting

Bergantung pada pengaturan Anda, Anda mungkin diharuskan untuk memasukkan PIN setiap kali Anda mengaktifkan fungsi telepon.

# Mengaktifkan kartu SIM baru

Jika Anda menggunakan kartu SIM untuk pertama kalinya, kartu tersebut mungkin perlu diaktivasikan. Hubungi operator jaringan Anda untuk memperoleh keterangan rinci tentang pengaktivasian itu.

# Mengunci ponsel cerdas Anda

Jika Anda tidak akan menggunakan ponsel cerdas Anda untuk sementara waktu, tekan tombol daya dengan cepat guna mengunci akses. Penguncian ini menghemat daya dan memastikan ponsel cerdas Anda tidak menggunakan layanan apapun tanpa disengaja. Ponsel cerdas Anda akan terkunci secara otomatis jika dia tidak digunakan selama satu menit.

### Membangunkan ponsel cerdas Anda

Jika layar mati dan ponsel cerdas ini tidak bereaksi terhadap ketukan pada layar atau tombol panel depan, maka ponsel ini sudah terkunci dan berada dalam mode tidur.

Tekan tombol daya untuk membangunkan ponsel cerdas Anda. Buka ponsel cerdas Anda dengan menggeserkan jari dari satu sisi layar ke sisi lainnya (berfungsi untuk kedua arah).

Untuk keamanan tambahan, Anda dapat mengatur pola buka, serangkaian titik yang harus disentuh dengan urutan yang benar untuk mengakses telepon. Buka *menu Aplikasi* lalu ketuk

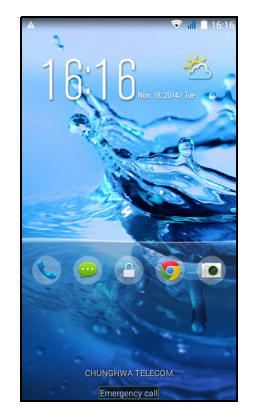

Pengaturan > Keamanan > Kunci layar. Jika Anda lupa pola buka, lihat Pola buka pada halaman 80.

Anda juga dapat langsung masuk ke aplikasi kunci layar. Ketuk dan tahan ikon kunci layar, gerakkan jari Anda dengan pelan ke arah mana saja, dan lepaskan. Telepon membuka kunci dan membuka aplikasi itu.

# Menavigasi di antara menu dan opsi

Untuk menavigasi di antara menu dan opsi, terdapat tiga tombol di bawah layar.

| <       | 0     | ū    |
|---------|-------|------|
| Kembali | Rumah | Menu |

#### <u>Kembali</u>

Ketuk tombol ini untuk kembali ke halaman sebelumnya, atau naik satu level dalam suatu menu.

#### <u>Rumah</u>

Ketuk tombol ini untuk langsung membuka *layar Rumah*. Ketuk dan tahan tombol ini guna membuka fungsi *Pencarian*.

#### <u>Menu</u>

Ketuk tombol ini untuk melihat aplikasi yang baru dibuka. Ketuk aplikasi untuk membukanya. Di bagian dasar layar *Menu* adalah aplikasi Acer Float. Ketuk aplikasi Ambang untuk membuka aplikasi tersebut di jendelanya sendiri sambil menjaga yang sedang Anda kerjakan tetap terlihat. Anda dapat menyesuaikan aplikasi mana yang muncul. Geser ke kanan di bilah aplikasi Acer Float dan ketuk ikon roda gigi. Pilih dari *Browser, Tombol, Kalkulator, Kamera, Peta, Catatan, Stopwatch,* dan *Teks.* 

Ketuk dan tahan tombol *Menu* untuk membuka menu tindakan yang valid bagi aplikasi atau layar aktif. Ketuk di mana saja di layar untuk kembali ke *layar Rumah*. Lihat Multitasking pada halaman 21.

# Menggunakan layar sentuh

Ponsel cerdas Anda menggunakan layar sentuh untuk memilih item dan memasukkan informasi. Gunakan jari Anda untuk mengetuk layar.

Ketuk: Ketuk layar sekali untuk membuka item dan memilih opsi.

**Seret**: Tahan jari Anda pada layar dan seret di layar untuk memilih teks dan gambar.

**Ketuk dan tahan**: Ketuk dan tahan sebuah item untuk melihat daftar tindakan yang tersedia bagi item itu. Di menu pop-up yang muncul, ketuk tindakan yang ingin Anda lakukan.

**Gulir**: Untuk menggulir ke atas atau ke bawah, cukup seret jari Anda di layar ke atas atau ke bawah ke arah yang ingin Anda gulir.

# Keyboard pada layar

#### Catatan

Tata letak keyboard sedikit berbeda, tergantung aplikasi dan informasi yang diperlukan.

Telepon Anda dilengkapi set keyboard Swype sebagai default untuk memasukkan teks. Lihat Swype pada halaman 12.

# Mengganti metode input teks

Untuk mengganti metode input:

- 1. Buka menu Aplikasi.
- 2. Ketuk Pengaturan > Bahasa & input > Default.
- 3. Ketuk metode input pilihan Anda dari daftar (jika hanya satu metode dipilih, semua opsi akan meredup).
- 4. Hapus centang metode yang tidak ingin Anda gunakan.
- 5. Ketuk **Default** untuk mengatur metode sebagai default Anda.

# Swype

Swype adalah cara cepat untuk memasukkan teks. Dengan Swype Anda dapat mengetik dengan satu gerakan terus menerus di seluruh keyboard layar; Anda dapat membuat kata dengan menarik dari huruf ke huruf.

Letakkan jari Anda pada huruf pertama kata tersebut dan tarik alur dari huruf ke huruf, baru angkat setelah huruf terakhir. Swype akan menyisipkan spasi apabila perlu.

Swype biasanya akan menambah huruf ganda dalam sebuah kata jika diperlukan, tapi Anda dapat membantu Swype 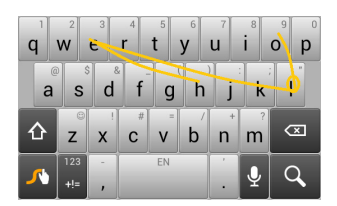

mengetahui bahwa Anda menginginkan huruf ganda dengan sedikit mencoret atau membuat ikatan pada huruf tersebut. Misalnya, untuk mendapat "II" dalam "hello", coret (atau buat ikatan) pada tombol "I".

Apabila terdapat beberapa saran untuk Kata yang ingin Anda masukkan, Swype menampilkan Dafter Pilihan Kata. Untuk menerima kata default dalam Daftar Pilihan Kata, terus gunakan Swype. Jika tidak, gulir di antara daftar dengan menyeret jari Anda, dan mengetuk kata yang Anda inginkan.

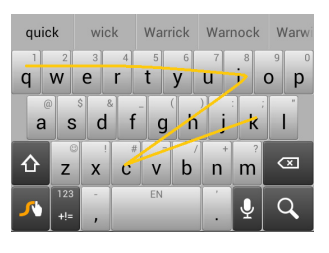

Tekan dan tahan tombol Swype untuk mengakses pengaturan, fitur, pembaruan, preferensi, dan bantuan.

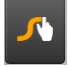

Ketuk tombol **+!=** untuk melihat angka dan karakter khusus; ketuk tombol halaman (shift) untuk melihat lebih banyak lagi.

Tombol tambahan bervariasi bergantung pada jenis teks yang Anda masukkan, misalnya tombol untuk menambah smiley tersedia ketika mengetik pesan teks. Seperti tombol lainnya, ketuk dan tahan untuk melihat opsi tambahan.

Untuk mengubah metode input, buka area **Notifikasi (lihat Status dan area notifikasi pada halaman 20)** dan ketuk **Pilih metode input**.

### Bantuan teks

Keyboard Swype mempunyai beragam fitur yang membantu Anda memasukkan teks yang benar. Dalam *menu Aplikasi*, ketuk ikon **Pengaturan** > **Bahasa & input** lalu ketuk tombol **Pengaturan** pada sisi kanan **Swype**. Anda juga dapat mengetuk dan menahan tombol Swype A. Dari sini Anda dapat mengaktifkan atau menonaktifkan berikut ini:

| Fungsi           | Keterangan                                                                                                    |
|------------------|----------------------------------------------------------------------------------------------------|
| Cara menggunakan | Mempelajari cara menggunakan keyboard                                                                          |
| Змуре            | Swype.                                                                                                    |
| Gestur           | Mempelajari cara menggunakan gestur<br>Swype.                                                                  |
| Preferensi       | Mengganti preferensi input teks Anda.                                                                          |
| Opsi Bahasa      | Mengatur bahasa yang digunakan oleh keyboard.                                                                  |
| Swype Connect    | Menambah nama kontak dan kata yang<br>digunakan dalam postingan ke kamus pribadi.<br>Mengubah pengaturan data. |

| Fungsi           | Keterangan                                                                                                    |
|------------------|----------------------------------------------------------------------------------------------------|
| Personalisasikan | Mengganti tema keyboard, mengedit kamus<br>pribadi dan memersonalisasikan pengalaman<br>Anda dengan masuk ke Facebook, Twitter<br>atau Gmail untuk mengisi kamus pribadi. |
| Pembaruan        | Memeriksa ketersediaan pembaruan aplikasi dan kamus.                                                                                                    |

# Keyboard Google

Ini adalah keyboard QWERTY pada layar standar yang dapat Anda gunakan untuk memasukkan teks. Ketuk dan tahan sebuah tombol dengan angka di bagian atas untuk memilih karakter alternatif, seperti huruf dengan aksen.

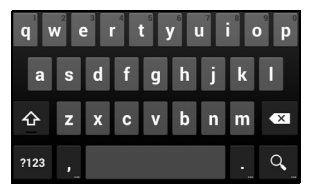

Ketuk tombol **?123** untuk melihat angka dan karakter khusus, lalu ketuk tombol **=\<** untuk melihat lebih banyak lagi.

Anda dapat memilih bahasa input dengan mengetuk dan menahan garis miring ke depan. Atau, Anda dapat membuka *menu Aplikasi* lalu ketuk **Pengaturan > Bahasa & input**. Kemudian ketuk tombol **Pengaturan** di samping *keyboard Google >* **Bahasa input**. Tata letak keyboard berubah sesuai dengan bahasa yang dipilih.

Setelah menyiapkan lebih dari satu bahasa, tombol dunia muncul di samping bilah spasi. Ketuk tombol ini untuk berganti dengan cepat antara beberapa bahasa input.

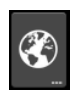

#### Bantuan teks

Keyboard Google mempunyai beragam fitur yang membantu Anda memasukkan teks yang benar. Dalam *menu Aplikasi*, ketuk **Pengaturan > Bahasa & input**. Kemudian ketuk tombol **Pengaturan** di samping *keyboard Google*. Dari menu ini, Anda dapat mengaktifkan atau menonaktifkan pengaturan yang terkait dengan keyboard.

# Teks prediktif

Keyboard Google menyediakan input teks prediktif untuk browser. Ketika Anda mengetuk huruf-huruf dari sebuah kata, pilihan kata-kata ditampilkan di atas keyboard yang melanjutkan urutan huruf yang diketuk, atau yang hampir cocok yang memungkinkan adanya kesalahan. Daftar kata berubah sesudah setiap tombol ditekan. Jika kata yang Anda perlukan diketuk, Anda dapat mengetuknya untuk memasukkan teks Anda.

# Layar Rumah

*Layar Rumah* ini memberi Anda akses cepat ke informasi dan kontrol mudah dengan widget atau pintasan. Widget atau pintasan ini menampilkan informasi seperti waktu dan cuaca, atau memberi kontrol tambahan dan akses langsung ke aplikasi dan fitur yang sering digunakan pada ponsel cerdas Anda.

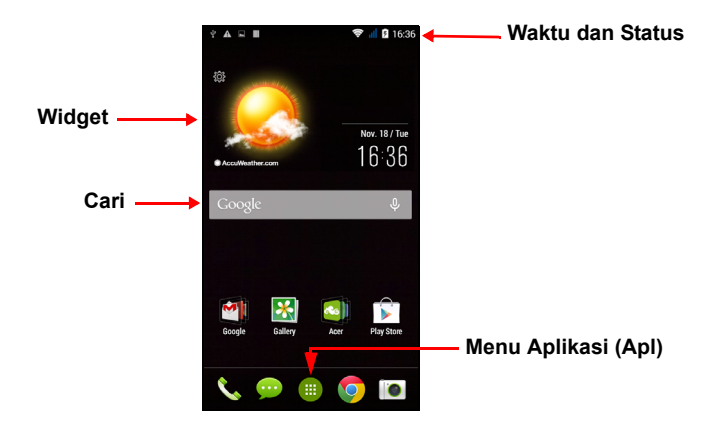

Di bagian bawah layar adalah *dok aplikasi* yang menampilkan aplikasi default. Ketuk sebuah ikon untuk membuka aplikasi tersebut. Ketuk ikon *menu Aplikasi* di bagian tengah *dok aplikasi* untuk menampilkan aplikasi Anda. Untuk mengganti aplikasi, **lihat Mengganti ikon dok aplikasi pada halaman 20**.

# Mengganti antarmuka layar Rumah

Ponsel cerdas baru Anda menawarkan antarmuka pengguna *Mode Cepat* yang menyediakan tiga opsi tata letak yang disesuaikan didesain untuk kelompok pengguna tertentu.

#### Mode Standar

Menyediakan ikon yang mudah dimengerti untuk fungsi yang sering digunakan pada telepon dan tiga tema untuk dipilih.

#### <u>Mode Mudah</u>

Menyediakan ikon besar untuk fungsi yang sering digunakan dan dua tema untuk dipilih. Mode ini cocok bagi pengguna berusia tua dengan penglihatan dan/atau mobilitas kurang.

#### <u>Mode Dasar</u>

Mode ini menyediakan opsi panggilan dan pesan berbasis foto yang sangat cocok untuk pengguna ponsel cerdas berusia muda dan belum berpengalaman.

#### Menghidupkan Mode Cepat

Untuk menghidupkan Mode Cepat:

- 1. Buka *menu Aplikasi* > Mode Cepat.
- 2. Pilih mode yang ingin Anda gunakan, kemudian ketuk **Berikutnya**.
- 3. Pilih apakah Anda ingin menambah konten lainnya atau tidak.
- 4. Pilih tema, dan atur widget Anda.

#### Atur kode akses untuk Mode Cepat

Setelah mengaktifkan *Mode Cepat* Anda mempunyai opsi mengatur kode akses untuk mencegah perubahan yang tidak sah.

- 1. Geser turun dari bagian atas layar untuk membuka area Notifikasi.
- 2. Ketuk ikon *Pengaturan* di ikon kanan bawah layar.
- 3. Masukkan kode akses dan ketuk **OK**.

#### Mematikan Mode Cepat

Untuk mematikan Mode Cepat:

- 1. Geser turun dari bagian atas layar untuk membuka area Notifikasi.
- 2. Ketuk ikon Pengaturan di ikon kanan bawah layar.
- 3. Atur kode akses jika sebelumnya Anda belum mengaturnya.
- 4. Ketuk OK.
- 5. Ketuk ikon Pengaturan di ikon kanan bawah layar.
- 6. Ketuk Keluar dari Mode Cepat.

# Cari

Untuk mencari aplikasi, file atau informasi di Internet, ketuk ikon **Google**.

Cukup masukkan teks yang ingin Anda cari dan ketuk 🔍 atau ketuk salah satu saran, aplikasi atau file yang ditampilkan dalam daftar.

Untuk mencari atau menelusuri Internet, Anda harus terhubung ke data seluler (jika tersedia) atau jaringan nirkabel. Lihat Memulai online pada halaman 34.

#### Pencarian suara

Jika tersedia pencarian suara, ketuk mikrofon dan ucapkan permintaan pencarian Anda. Lihat Pencarian suara pada halaman 36.

# Layar Rumah diperluas

*Layar Rumah* meluas sampai ke tiap-tiap sisi layar, yang memberi Anda lebih banyak ruang untuk menambah ikon, widget atau fitur. Untuk melihat layar yang diperluas, geser jari Anda ke kiri atau kanan.

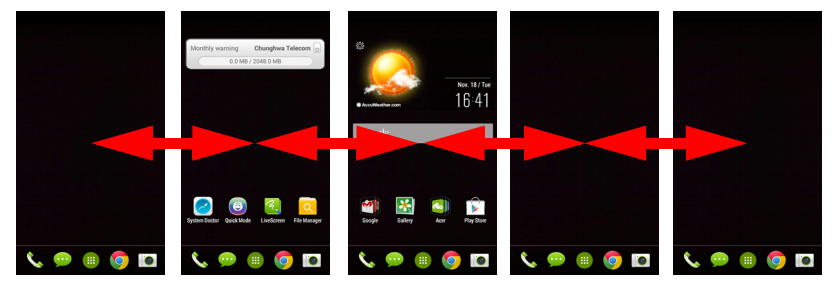

Ŷ

Google

# Memersonalisasikan layar Rumah

Anda dapat memersonalisasikan *layar Rumah* dengan menambah atau menghapus aplikasi, pintasan atau widget, atau dengan mengganti wallpaper.

#### Menambah dan menghapus widget

Untuk menambah pintasan atau widget, ketuk ikon *menu Aplikasi* di bagian tengah bawah *layar Rumah*.

Ketuk **Aplikasi** untuk melihat daftar pintasan ke aplikasi yang dapat diseret ke *layar Rumah*.

Ketuk **Widget** untuk melihat aplikasi kecil dan tautan (seperti pintasan kustom, kontak atau bookmark) yang dapat ditambahkan ke *layar Rumah*. Widget adalah aplikasi kecil yang menampilkan informasi yang secara konstan diperbarui atau pintasan cepat ke aplikasi atau fungsi khusus.

Untuk memindahkan aplikasi atau widget ke *layar Rumah*, ketuk dan tahan sebuah item sampai dipilih. *Layar Rumah* akan terbuka. Seret item tersebut ke area bebas di layar. Untuk melihat informasi tentang Aplikasi atau Widget tersebut, seret ke ikon di bagian atas layar.

Untuk memindahkan item ke *layar Rumah* yang berbeda, seret item itu ke bagian samping layar, *layar Rumah* akan beralih ke layar di arah itu. Lepaskan item ketika sudah ditempatkan dengan benar.

Untuk menghapus pintasan atau widget dari *layar Rumah*, ketuk dan seret ke **Hapus** di bagian atas layar.

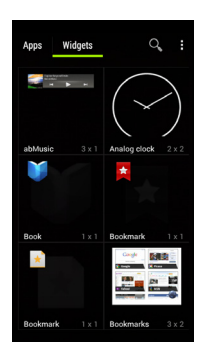

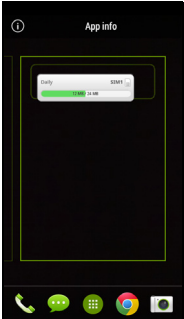

#### Mengubah ukuran widget

Ukuran beberapa widget dapat diubah. Setelah menempatkan widget pada *layar Rumah*, Anda dapat mengubah ukurannya dengan menarik sudut-sudutnya.

Untuk mengubah ukuran widget yang sudah ada *layar Rumah*, ketuk dan tahan widget tersebut. Setelah ikon Hapus muncul, lepaskan widget tersebut. Jika ukuran widget dapat diubah, Anda akan dapat menyeret sisi-sisi widget untuk mengubah ukurannya.

#### Menambah atau menghapus folder

Anda juga dapat menambahkan folder ke *layar Rumah*. Untuk membuat folder baru, seret dan jatuhkan sebuah ikon aplikasi pada ikon aplikasi lain di *layar Rumah*. Ini akan membuat Folder Tanpa Nama. Ketuk ikon folder tersebut lalu ketuk nama folder itu untuk mengganti namanya.

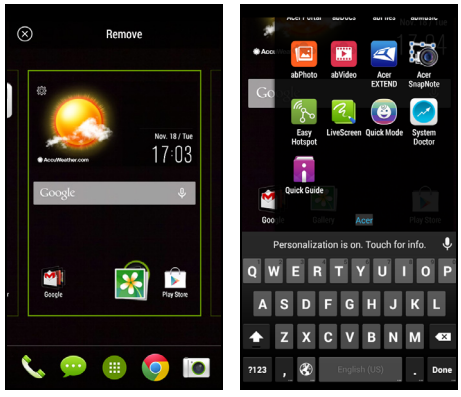

Untuk menghapus pintasan aplikasi dari folder, ketuk ikon folder untuk menampilkan aplikasi yang ada di dalamnya lalu ketuk dan tahan ikon aplikasi yang ingin Anda hapus. Seret dan jatuhkan ikon pada **Hapus** yang akan muncul di bagian atas layar.

Untuk menghapus folder, ketuk dan tahan tap folder lalu seret dan jatuhkan folder pada **Hapus** yang akan muncul di bagian atas layar.

#### Mengganti ikon dok aplikasi

Anda dapat mengatur ikon untuk aplikasi yang diinstal di *dok aplikasi*. Buka *menu Aplikasi* dan cari aplikasi yang ingin ditambahkan. Ketuk dan tahan ikonnya, kemudian seret ke posisi terbuka di dok. Seret aplikasi baru tersebut ke ikon dok yang ada untuk membuat folder bagi kedua ikon.

Untuk menghapus sebuah ikon dari dok, ketuk dan tahan sebuah ikon untuk memilihnya. Seret ikon ke lokasi lain di luar dok atau ke **Hapus** di bagian atas layar.

#### Mengganti wallpaper

Untuk mengganti wallpaper, tekan lama pada salah satu panel layar rumah dan pilih **Wallpaper**. Anda juga dapat mengganti wallpaper dengan masuk ke menu *Aplikasi*. Ketuk **Pengaturan** > **Personalisasikan** > **Wallpaper**. Pilih dari gambar yang disimpan di *Galeri, Foto*, atau *Wallpaper*.

### Menu aplikasi

Untuk mengakses *menu Aplikasi*, pada *layar Rumah* ketuk i di bagian tengah dudukan.

Aplikasi ditampilkan menurut abjad. Geser halaman ke kiri atau kanan untuk melihat aplikasi lainnya. Jika berada di halaman terakhir aplikasi, geser ke kiri untuk melihat widget yang tersedia di ponsel cerdas Anda, atau ketuk **Widget** di bagian atas halaman.

Untuk melompat ke aplikasi atau widget dengan cepat, ketuk **Aplikasi** atau **Widget** di bagian atas *menu Aplikasi*.

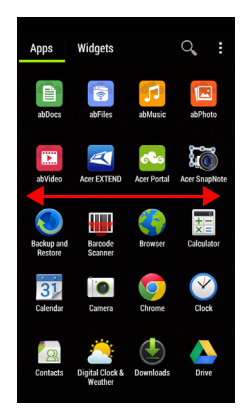

# Status dan area notifikasi

Ikon notifikasi dan status ditampilkan di bagian atas layar. Area kanan atas menampilkan berbagai informasi status, misalnya konektivitas Wi-Fi, kekuatan sinyal, status baterai, dan waktu. Area kiri atas menampilkan ikon kejadian, misalnya pesan baru.

17:18

· Model SIM ganda:

∲ 🖬 📕

· Model Satu SIM:

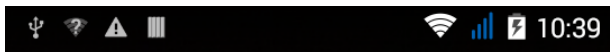

Seret area **Notifikasi** pada layar turun untuk melihat informasi selengkapnya tentang kejadian baru dan ketuk turun panah untuk mengakses *Pengaturan Cepat.* 

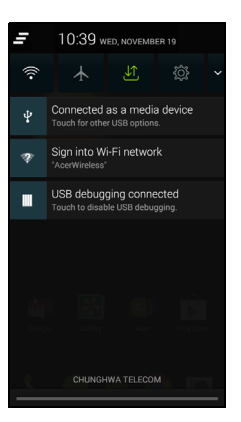

### Multitasking

Anda dapat mempunyai beberapa aplikasi yang terbuka pada saat yang sama. Untuk membuka sebuah aplikasi baru, ketuk tombol rumah guna kembali ke *layar Rumah*, kemudian jalankan aplikasi baru tersebut. Ketuk tombol Menu untuk navigasi bolak-balik dengan cepat antar-aplikasi yang dibuka sebelumnya.

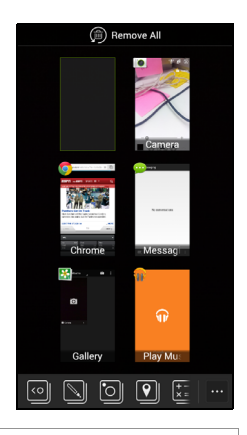

#### Catatan

Untuk memperpanjang usia baterai, lebih baik Anda menutup sebuah aplikasi ketika Anda sudah selesai menggunakannya. Lakukan hal ini dengan menekan tombol **Kembali** atau tombol **Menu** dan memilih **Keluar** (jika tersedia).

# AcerRAPID

Tombol AcerRAPID terletak tepat di bawah kamera.

Tekan lama tombol AcerRAPID untuk membuka aplikasi kamera. Ketika tombol kamera terbuka, tekan tombol AcerRAPID untuk mengambil gambar.

Tekan singkat tombol AcerRAPID untuk membuka aplikasi Google Play Music. Untuk mengganti aplikasi fungsi tekan singkat, akses menu *Aplikasi* dan ketuk **Pengaturan** > **AcerRAPID** > **Tekan singkat** lalu pilih sebuah aplikasi.

Ketuk tombol **HIDUP/MATI** untuk mengaktifkan atau menonaktifkan AcerRAPID.

Dengan tombol AcerRAPID Anda dapat menjawab panggilan masuk dengan cepat tanpa harus menyentuh layar. Untuk menerima panggilan masuk, tekan tombol AcerRAPID.

| the state          |
|--------------------|
| Settings           |
| Battery            |
| Apps               |
| PERSONAL           |
| % Personalize      |
| 🖗 AcerRAPID        |
| Quick Touch        |
| Location           |
| A Security         |
| III Privacy        |
| A Language & input |
| Backup & reset     |
| ACCOUNTS           |
| elanoo 8           |
|                    |

| Short press           |  |
|-----------------------|--|
| Play Music            |  |
| Long press for Camera |  |
|                       |  |
|                       |  |
|                       |  |
|                       |  |
|                       |  |
|                       |  |
|                       |  |
|                       |  |
|                       |  |
|                       |  |

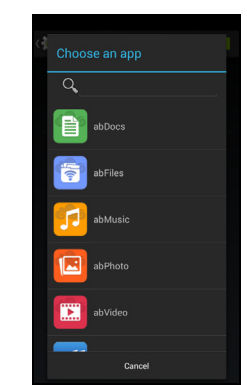

# **MENGELOLA KONTAK**

# Mengelola kontak Anda

Ponsel cerdas Anda dilengkapi dengan buku alamat yang memungkinkan Anda menyimpan kontak ke memori internal atau ke kartu SIM Anda.

Ketuk aplikasi **Kontak** dari *menu Aplikasi* atau ketuk **Semua kontak** dari *Dialer* untuk melihat kontak Anda.

Jika Anda sama sekali tidak mempunyai kontak yang tersimpan di telepon Anda, Anda dapat mengimpor kontak akun Google Anda, menambah kontak baru atau mengimpor kontak dari kartu SIM atau SD. Buka aplikasi **Orang** dari *menu* 

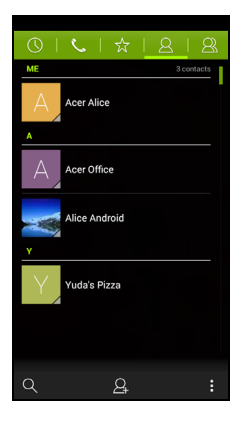

Aplikasi lalu ketuk 🚨 untuk menambah kontak, 🔍 untuk mencari kontak, atau ketuk tombol **Menu** untuk membuka menu.

#### Menambah kontak

Ketuk Automatik kenambah kontak baru. Anda juga dapat memindai kode batang profil seseorang untuk menambahkan orang tersebut ke daftar kontak atau grup Anda.

Untuk membuat kontak, pilih terlebih dulu lokasi penyimpanan informasi kontak. Kemudian Anda akan diminta untuk memasukkan informasi kontak, seperti nama, alamat, dan nomor telepon.

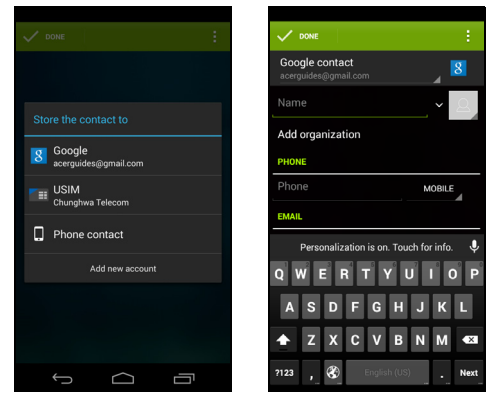

Anda dapat menggulir turun halaman dan ketuk **Tambahkan bidang lain** untuk menambahkan hal lainnya seperti:

- Nama fonetik
- IM
- Catatan
- Nama panggilan
- · Situs web
- · Panggilan internet

Untuk menetapkan gambar ke kontak Anda, ketuk siluet dan pilih apakah **Ambil foto** atau **Pilih foto dari Galeri**.

Jika sudah selesai, klik Selesai di bagian atas layar.

Ketuk nama kontak untuk menampilkan profilnya. Ketuk **i** saat melihat profil kontak yang akan diedit, dibagi, dihapus, atau dicetak. Anda juga dapat menyetel nada dering untuk kontak, memblokir panggilan masuk dari kontak ini, atau meletakkan kontak di layar *Rumah*.

Anda juga dapat membuat kontak dari nomor yang sudah dihubungi atau diterima, lihat Menyimpan nomor yang dipanggil ke kontak pada halaman 29.

# MENELEPON

Bab ini menerangkan cara menelepon, dan berbagai opsi yang tersedia bagi Anda selama Anda menelepon.

# Sebelum menelepon

Periksa bahwa fungsi telepon aktif sebelum Anda menelepon. Anda dapat mengonfirmasi status telepon dari area Notifikasi.

#### Ø

#### Catatan

Warna ikon status dan notifikasi mungkin berbeda. Anda akan melihat ikon indikator untuk masing-masing kartu SIM yang dimasukkan.

| lkon | Keterangan                                                                                                    |
|------|----------------------------------------------------------------------------------------------------|
| all  | Terhubung ke jaringan: Anda dapat menelepon.                                                                                                |
| ≁    | Mode terbang: Konektivitas nirkabel terputus (Wi-Fi,<br>Bluetooth, 2G dan 3G). Harap nonaktifkan mode terbang<br>sebelum mencoba menelepon. |

# Menelepon

# Ø

Catatan

Jika terdapat beberapa SIM yang dimasukkan dalam telepon, Anda akan ditanya SIM mana yang akan digunakan sebelum panggilan tersambung. Untuk memilih SIM, ketuk saja nama operatornya.

1. Dari *layar Rumah* ketuk ikon **Telepon** untuk membuka pad angka pada layar.

| 0   L            | .   ☆           | 8   8             |
|------------------|-----------------|-------------------|
|                  |                 |                   |
|                  |                 |                   |
|                  |                 | ×                 |
| 1                | 2 abc           | 3 def             |
| 4 <sub>GHI</sub> | 5 jkl           | 6 mno             |
| 7 pors           | 8 TUV           | 9 <sub>wxyz</sub> |
| *                | 0+              | #                 |
|                  | C<br>Always ask | :                 |

- 2. Masukkan nomor yang ingin Anda panggil.
- 3. Ketuk 🌭 untuk menelepon.
- 4. Untuk mengakhiri telepon, ketuk 🧖.

Jika kontak yang Anda perlukan ditampilkan, ketuk nama kontak tersebut dan buat panggilan.

# Memanggil nomor dari Riwayat Panggilan

Riwayat panggilan Anda dapat dilihat dengan mengetuk tombol *Riwayat Panggilan* (). Catatan Panggilan menampilkan panggilan masuk, panggilan keluar, panggilan tak terjawab.

Ketuk ikon telepon untuk memanggil ulang. Untuk melihat detail panggilan dan opsi lainnya, ketuk nomor atau nama kontak.

# Melihat panggilan tak terjawab

Notifikasi panggilan tak terjawab ditampilkan di tiga ar<u>ea</u> berikut:

- 1. Area Notifikasi dengan ikon panggilan tak terjawab area **Notifikasi** dan ketuk notifikasi panggilan tak terjawab untuk menampilkan rincian panggilan tak terjawab.
- 2. Di dekat ikon Telepon (angka dalam kotak adalah jumlah panggilan tak terjawab). Ketuk **Telepon** dari *layar Rumah* atau *menu Aplikasi* untuk langsung menampilkan rincian panggilan tak terjawab.

# Menelepon salah satu kontak Anda

#### Memanggil kontak dari tab Kontak

- 1. Ketuk Semua kontak untuk melihat kontak Anda.
- 2. Ketuk kontak untuk meneleponnya.

#### Memanggil kontak dari aplikasi Kontak

- 1. Ketuk ikon **Orang** di *menu Aplikasi* untuk menampilkan kontak Anda.
- 2. Ketuk kontak untuk membuka profilnya.
- 3. Ketuk nomor telepon kontak untuk memanggilnya.

# Memanggil nomor internasional

Ketika memanggil nomor internasional, Anda tidak perlu memasukkan awalan panggilan langsung internasional ('00' dsb.) sebelum kode negara. Cukup ketuk dan tahan 0+ pad angka pada layar sampai + muncul pada layar.

# Penting

Tarif panggilan internasional mungkin sangat berbeda-beda bergantung pada negara tujuan dan penyedia layanan Anda. Kami sarankan Anda memeriksa semua tarif panggilan ke penyedia jaringan Anda, guna menghindari tagihan yang berlebihan. Jika Anda menggunakan ponsel cerdas Anda di luar negeri, tarif roaming akan berlaku. Tanyakan kepada penyedia jaringan Anda tarif roaming khusus bagi negara yang akan Anda kunjungi sebelum Anda pergi.

# Widget panggilan langsung

Anda dapat menambah widget panggilan langsung untuk kontak pada *layar Rumah*. Buka *menu Aplikasi*, lalu ketuk tab **Widget**. Ketuk dan tahan **Panggilan langsung** dan Anda akan dapat meletakkan widget pada *layar Rumah*. Setelah diletakkan, Anda akan dapat memilih kontak untuk diasosiasikan dengan widget tertentu pada *layar Rumah*.

# Layar panggilan suara

Jendela panggilan dapat diminimalkan agar tampil sebagai dialog yang dapat dipindahkan daripada sebagai layar penuh dengan mengetuk ikon **H**. Anda bahkan dapat mengatur kotak dialog ini "melayang" sebagai layar panggilan suara default. Untuk melakukan hal ini, buka area **Notifikasi** dan ketuk panah turun untuk menampilkan opsi *Pengaturan Cepat* lainnya (**lihat Status dan area notifikasi pada halaman 20**). Ketuk tombol **Pemanggil Melayang** untuk mengaktifkan (hijau berarti *Pemanggil Melayang* "AKTIF").

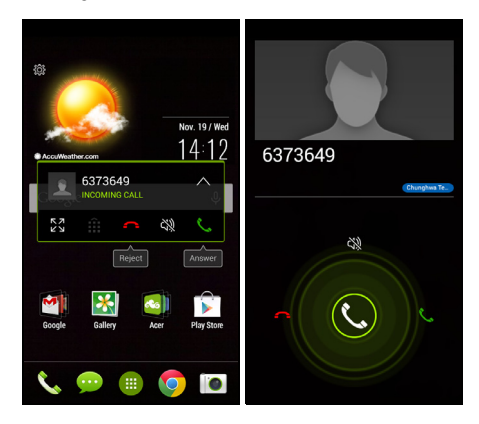

# Menjawab atau menolak panggilan

Ketika ada panggilan masuk, nomor tersebut akan ditampilkan di layar. Untuk menerima atau menolak panggilan, ketuk ikon yang sesuai dan geserkan jari pada layar.

#### Mengakhiri telepon

Untuk mengakhiri telepon, ketuk 🥌 dari layar panggilan suara.

#### Opsi panggilan suara

| lkon     | Keterangan                                          |
|----------|-----------------------------------------------------|
| ŵ        | Mengakses keypad saat panggilan sedang berlangsung. |
| J)))     | Speaker telepon.                                    |
| Ś        | Mendiamkan panggilan.                               |
| 11       | Menahan panggilan.                                  |
| <u>Q</u> | Menambah panggilan kedua.                           |

Menyimpan nomor yang dipanggil ke kontak

Anda dapat menyimpan nomor yang Anda panggil ke kontak Anda untuk digunakan di kemudian hari.

- 1. Dari *Riwayat Panggilan* (), ketuk nomor lalu ketuk **Tambahkan ke kontak** .
- 2. Ketuk Buat kontak baru dan masukkan informasi. Lihat Menambah kontak pada halaman 23.

# PESAN

Bab ini menerangkan cara menyiapkan dan menggunakan fungsi **Pesan telepon**, **Pesan sosial** dan **Acara sosial** ponsel cerdas Anda. Semua pesan SMS dan MMS diakses melalui **Pesan**. Pesan secara otomatis mengatur pesan yang diterima dan dikirim ke dalam untaian. Untuk mengakses Pesan, buka *menu Aplikasi* dan ketuk **Pesan** pada *layar Rumah*.

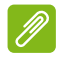

#### Catatan

Jika terdapat beberapa SIM yang dimasukkan dalam telepon, Anda akan ditanya SIM mana yang akan digunakan sebelum pesan dikirim. Untuk memilih SIM, ketuk saja nama operatornya.

# Membuat pesan baru

Anda dapat menggunakan telepon Anda untuk membuat pesan teks (SMS) dan multimedia (MMS).

Ketuk 🔜 untuk menulis pesan baru.

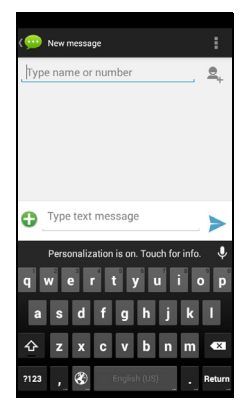

Ketuk Automa untuk menambah kontak dari daftar kotak (*Orang*), atau ketuk ruas **Ketik nama atau nomor** untuk memasukkan nomor telepon atau nama penerima secara langsung. Kontak yang disarankan akan ditampilkan di menu jatuh turun di bawah ruas teks. Untuk memilih kontak yang disarankan, ketuk nama kontak tersebut.

Masukkan pesan Anda di kotak teks yang berlabelkan **Ketik pesan teks**.

#### Catatan

Panjang pesan SMS mungkin hingga 160 karakter. Jika pesan Anda lebih dari 160 karakter, pesan tersebut akan dikirimkan beberapa kali sebagai pesan terangkai. Kebanyakan telepon secara otomatis akan menggabungkan pesan terangkai tersebut sehingga penerima menerima satu pesan tunggal yang panjang, namun, beberapa telepon lama tidak mempunyai kemampuan ini.

Ketuk tombol Menu untuk melihat opsi apa yang tersedia ketika membuat pesan baru. Opsi berubah bergantung pada status pesan.

| Opsi                | Keterangan                                               |  |
|---------------------|----------------------------------------------------------|--|
| Masukkan teks cepat | Memasukkan konten teks yang telah ditentukan sebelumnya. |  |
| Masukkan kontak     | Menambah kontak ke daftar penerima.                      |  |
| Tambah perihal      | Menambahkan perihal ke pesan.                            |  |
| Buang               | Membuang pesan.                                          |  |

### Membalas pesan

Ketika ada pesan teks baru masuk, sebuah ikon pesan muncul di area Notifikasi dan ikon pesan di bagian bawah telepon menampilkan jumlah pesan teks yang belum dibaca.

Ketuk **Pesan** dari *menu Aplikasi* untuk melihat daftar pesan atau memperluas area **Notifikasi** guna melihat rangkuman pesan. Ketuk rangkuman tersebut untuk membuka daftar pesan.

Untuk membalas pesan SMS atau MMS, buka pesan tersebut dari daftar pesan. Masukkan teks Anda di kotak teks yang berlabelkan **Ketik pesan teks**. Ketuk tombol Menu untuk melihat opsi yang tersedia.

| Opsi                | Keterangan                                               |  |
|---------------------|----------------------------------------------------------|--|
| Pilih pesan         | Pilih beberapa pesan.                                    |  |
| Masukkan teks cepat | Memasukkan konten teks yang telah ditentukan sebelumnya. |  |
| Masukkan kontak     | Menambah kontak ke daftar penerima.                      |  |
| Tambah perihal      | Menambahkan perihal ke pesan.                            |  |
| Tambah kontak       | Menambah kontak lain ke daftar kontak Anda.              |  |
| Pengaturan obrolan  | Mengubah beragam pengaturan pesan.                       |  |

# Pesan multimedia

Pesan Multimedia serupa dengan pesan teks tetapi juga memungkinkan Anda melampirkan file seperti gambar, audio, atau klip video. Setiap pesan dapat berukuran hingga 300 kB.

#### Catatan

Anda harus mengatur profil MMS sebelum Anda dapat mengirim pesan MMS. Biasanya, ponsel cerdas Anda akan mengatur profil tersebut bagi Anda berdasarkan informasi yang diambil dari penyedia jaringan Anda. Tanyakan informasi yang diperlukan kepada penyedia jaringan Anda jika Anda harus mengatur profil MMS secara manual.

### Menerima pesan multimedia

Ketika pesan multimedia baru masuk, sebuah ikon muncul di bagian atas layar dan pesan notifikasi ditampilkan.

- 1. Pesan notifikasi menampilkan rangkuman pesan. Buka Lihat untuk melihat rangkuman pesan tersebut.
- Ketuk Unduh untuk mengunduh isi pesan tersebut. Mengunduh mungkin perlu waktu lama, bergantung pada kualitas koneksi Anda. Jika Anda membalas atau membuka aplikasi lainnya, unduhan tersebut akan dihentikan.

#### Penting

Anda mungkin dikenai biaya untuk mengunduh konten pesan, terutama jika Anda roaming. Hubungi penyedia jaringan Anda jika Anda mempunyai pertanyaan.

- 3. Ketuk pesan tersebut untuk melihat konten.
- 4. Untuk membalas pesan, masukkan teks dalam kotak teks berlabel Ketik pesan dan ketuk ikon Kirim. Balasan teks sederhana akan dikirim sebagai pesan SMS. Jika Anda ingin melampirkan file, ketuk . Anda akan diberi tampilan menu yang berisi opsi.
- 5. Apabila Anda sudah selesai menulis pesan, ketuk tombol **Menu** dan ketuk **Kirim**.

# **MEMULAI ONLINE**

# Menelusuri Internet

Agar dapat menelusuri Internet dengan ponsel cerdas Anda, Anda harus tersambung ke jaringan data atau nirkabel.

### Menggunakan browser

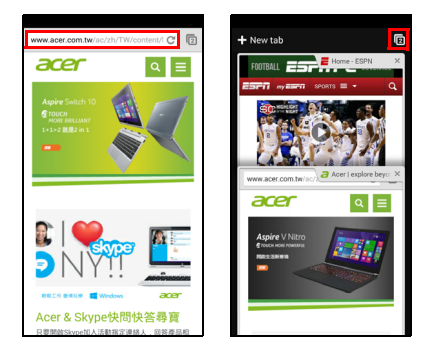

Untuk memulai menjelajahi internet, buka *menu Aplikasi* dan ketuk **Chrome** atau ikon **Browser**.

#### Catatan

Gambar referensi menggunakan browser Chrome.

Untuk membuka situs web baru, ketuk kotak alamat di bagian atas halaman. Masukkan alamat menggunakan papan tombol dan ketuk **Pergi**. Anda dapat memperbesar atau memperkecil halaman dengan mencubit atau membentangkan.

Dengan Chrome Anda dapat membuka beberapa halaman. Ketuk di bagian atas situs web untuk menampilkan semua tab Anda yang terbuka (ketuk lagi untuk menutup). Ketuk sebuah tab dari daftar untuk membukanya. Untuk membuka tab baru, ketuk **Tab baru**. Angka pada ikon menyatakan jumlah tab yang terbuka.

# **Mengatur Email**

Anda dapat mengakses email dengan ponsel cerdas Anda ini. Kebanyakan ISP populer dapat diatur dengan dua langkah. Dalam *menu Aplikasi* ketuk **Email** untuk mulai mengatur akun email Anda.

| Secount setup                                       |                                        |  |  |
|-----------------------------------------------------|----------------------------------------|--|--|
| You can set up your account in just a<br>few steps. |                                        |  |  |
| Email address                                       |                                        |  |  |
| Password                                            |                                        |  |  |
|                                                     |                                        |  |  |
|                                                     |                                        |  |  |
|                                                     |                                        |  |  |
| Manual setup                                        |                                        |  |  |
|                                                     |                                        |  |  |
| Personalization is o                                | Personalization is on. Touch for info. |  |  |
| qwertyuiop                                          |                                        |  |  |
| a s d f g                                           | hjkl                                   |  |  |
| 企 z x c v                                           | b n m 💌                                |  |  |
| 2123 @ 🛞 Engl                                       | sh (US)                                |  |  |

Jika perlu, masukkan alamat email Anda dan ketuk **Pengesetan manual** untuk memasukkan parameter secara manual. Ketuk **Berikutnya** untuk menyelesaikan proses pengesetan.

# Layanan Google

#### Catatan

Aplikasi mungkin tidak tersedia di semua negara dan wilayah.

Anda harus mengaktifkan akun Google sebelum menggunakan layanan Google. Pertama kali Anda mengakses layanan Google, Anda harus membaca dan menerima Persyaratan Layanan.

### Mengatur email Google Anda

- 1. Pastikan ponsel cerdas Anda terhubung ke data atau sambungan Wi-Fi.
- 2. Dari menu Aplikasi, ketuk Gmail.

Jika Anda tidak memasukkan alamat akun Gmail dan sandi Anda ketika pertama kali memulai telepon Anda, ikuti petunjuk pada layar.

Menulis email

- 1. Pastikan ponsel cerdas Anda terhubung ke data atau sambungan Wi-Fi.
- 2. Dari menu Aplikasi, ketuk Gmail.
- 3. Ketuk 🔼
- 4. Masukkan alamat email penerima, perihal dan pesan.
- 5. Apabila Anda sudah selesai menulis pesan, ketuk 🚬.

# Pencarian suara

Dengan aktivitas suara, Anda dapat mengirim pesan teks, menelepon, mengirim email, menemukan arah dan lembaga, menelepon lembaga secara otomatis, menelusuri internet dan bahkan mengirim catatan ke diri Anda sendiri menggunakan sura Anda. Ketuk **Pencarian Suara** dari *menu Aplikasi*, atau ketuk ikon *mikrofon* pada *layar Rumah*.

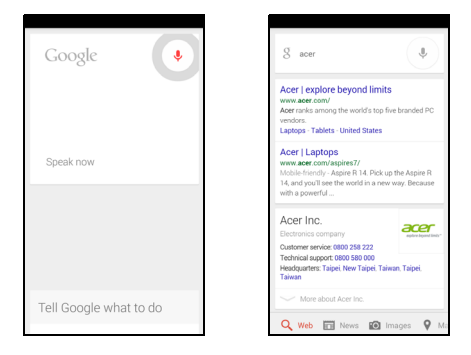

# Play Store

#### Penting

Untuk masalah sambungan dengan Play Store, lihat Tanya Jawab dan pemecahan masalah pada halaman 78.

Ketuk **Play Store** dari *menu Aplikasi* atau untuk membuka Google Play. Di sini Anda dapat memperoleh berbagai program dan aplikasi add-on untuk meningkatkan fungsionalitas ponsel cerdas Anda.
Konten dan desain Google Play bervariasi menurut wilayah. Misalnya, di beberapa wilayah, Anda juga dapat menelusuri dan membeli film, majalah, atau musik. Pembaruan mungkin menambah kategori baru atau mengubah cara menavigasi Google Play setiap saat.

Anda dapat menelusuri toko berdasarkan kategori atau mengetuk ikon pencarian untuk mencari aplikasi spesifik.

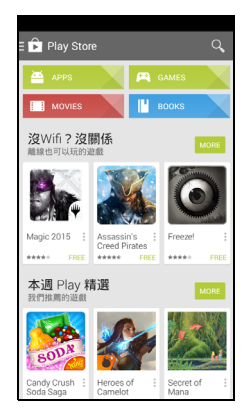

Setelah Anda memilih sebuah aplikasi, ketuk tombol **Instal** untuk mengunduh dan menginstal aplikasi tersebut. Anda akan diberi tahu layanan mana yang harus diakses aplikasi agar dapat berfungsi dengan benar (mis. informasi kontak, akses nirkabel, GPS). Jika semua layanan ini tampak wajar, ketuk **Terima & unduh** untuk melanjutkan instalasi. Anda dapat mengikuti kemajuan unduhan baik dari halaman aplikasi maupun dari area notifikasi.

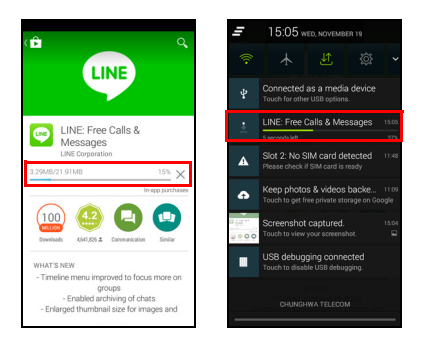

#### Penting

Ada beberapa aplikasi yang harus Anda beli sebelum Anda dapat mengunduhnya. Anda harus mempunyai akun Google Wallet untuk membayar aplikasi ini, atau nomor kartu kredit yang terkait dengan akun Google Anda.

#### Menggunakan aplikasi terunduh

Setelah mengunduh dan menginstal aplikasi, Anda dapat mencarinya di bagian Aplikasi atau Widget *menu Aplikasi*.

Aplikasi tertentu menyediakan baik Aplikasi maupun widget, atau hanya menyediakan widget (tanpa ikon aplikasi). Lihat Memersonalisasikan layar Rumah pada halaman 18.

#### Menghapus penginstalan aplikasi yang diunduh

Setelah mengunduh dan menginstal aplikasi, Anda dapat menghapus instalasi aplikasi dengan membuka *menu Aplikasi* dan mengetuk **Pengaturan > Aplikasi**. Pada tab terunduh, pilih aplikasi yang ingin Anda hapus instalasinya dan ketuk **Hapus instalasi**. Menghapus ikon aplikasi dari *layar Rumah* hanya menghapus pintasan aplikasi tersebut.

### **Google Hangouts**

Ketuk **Hangouts** dari *menu Aplikasi* atau untuk membuka Google Hangouts. Di sini Anda dapat melihat daftar kontak Anda yang terhubung ke layanan Google Hangouts. Ketuk kontak untuk membuka sesi obrolan. Setelah tersambung, Anda dapat membuka sesi obrolan video.

### Peta

Dapatkan arah yang mudah diikuti menggunakan Google Maps, melihat kondisi lalu lintas waktu nyata dan melakukan navigasi menggunakan petunjuk mengemudi belokan demi belokan. Lihat juga di mana teman Anda berada, tempat-tempat menarik dan bisnis setempat.

### Catatan

Peta tidak mempunyai informasi tentang setiap lokasi. Beberapa lokasi mungkin tidak dapat diperbesar dengan semua level.

#### Menggunakan peta

Ketuk ikon **Peta** di *menu aplikasi*. Seret peta dengan jari untuk menggerakkan peta.

Untuk memperbesar atau memperkecil:

- 1. Ketuk dua kali sebuah lokasi di peta untuk memperbesar pada lokasi tersebut, dan ketuk sekali untuk memperkecil, atau
- 2. Ketuk sebuah area dengan dua jari sekaligus dan buka untuk memperbesar, dan cubit untuk memperkecil.

# **Menggunakan Kamera**

Ponsel cerdas Anda dilengkapi dengan dua kamera digital yang dipasang di bagian depan dan belakang. Bagian ini akan menerangkan seluruh langkah untuk memotret dan merekam video dengan ponsel cerdas Anda.

Untuk mengaktifkan kamera, buka menu Aplikasi dan ketuk Kamera.

### Ikon dan indikator kamera/kamera video

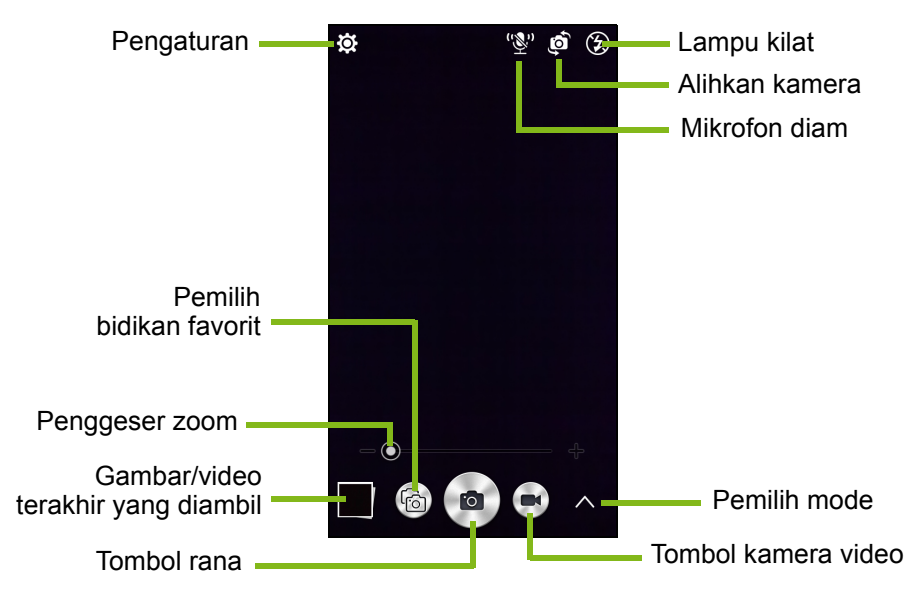

Jendela kamera menyediakan beberapa kontrol pada layar gambar. Ketuk area gambar yang Anda inginkan menjadi titik fokus bagi lensa fokus otomatis (hanya tersedia pada kamera belakang). Perbesar atau perkecil menggunakan bilah geser zoom.

Ketuk tombol **Rana** atau tekan tombol **volume** untuk mengambil gambar. Ketuk gambar kecil di sudut kanan bawah untuk membuka galeri. Ketuk tombol lampu kilat untuk mengalihkan pengaturan antara *nonaktif*, *otomatis*, dan *aktif*. Ketuk tombol **Kamera video** dan kamera video segera merekam film. Ketika merekam film, Anda tidak dapat mengakses pengaturan kamera/kamera video; tetapi, Anda tetap dapat mengambil gambar.

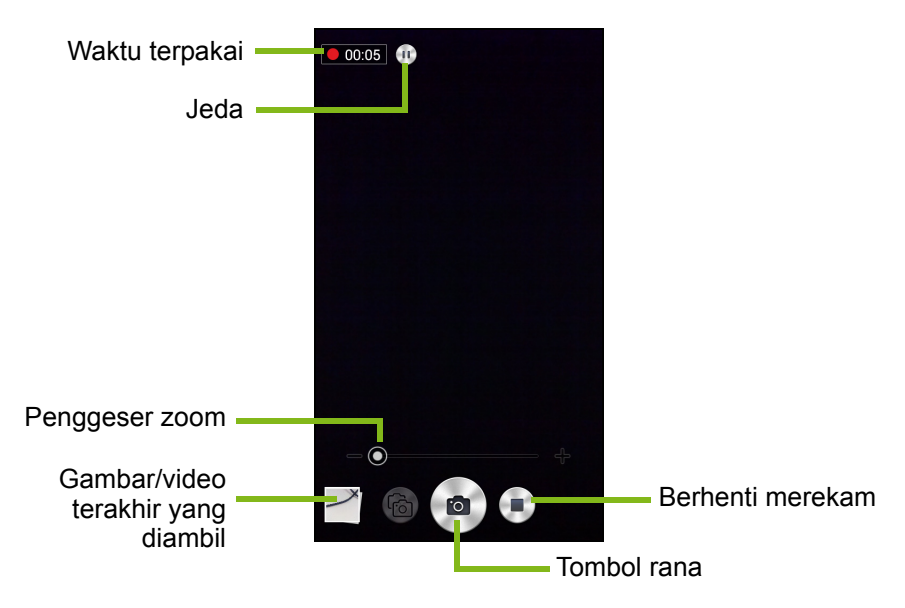

Ketuk tombol **Jeda** untuk sementara berhenti merekam dan mengetuknya lagi untuka memulai ulang merekam. Ketuk tombol **Berhenti merekam** untuk menghentikan merekam film.

### Pemilih mode

Ketuk ikon *Pemilih mode selector* untuk membuka daftar mode yang dapat Anda pilih. Ketuk ikon di sepanjang bagian atas untuk memilih berbagai item.

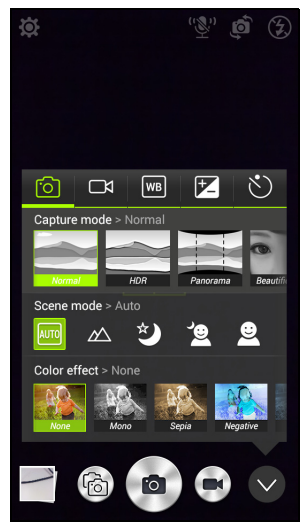

Kamera

Mode pengambilan: Pilih mode pengambilan.

| Normal               | HDR                 |
|----------------------|---------------------|
| Panorama             | Pengindahan         |
| Rana Senyum          | Gambar dengan Suara |
| Tampilan multi-sudut | Presentasi          |
| Bidikan ganda        |                     |

Mode scene: Menyetel parameter foto untuk lingkungan tertentu.

| Mati         | Otomatis |
|--------------|----------|
| Lanskap      | Malam    |
| Potret malam | Potret   |

Efek warna: Menerapkan efek warna ke gambar.

| Tidak Ada | Mono    |
|-----------|---------|
| Sepia     | Negatif |
| Aqua      |         |

#### Kamera video

Mode rekam: Pilih dari Normal atau Time lapse.

#### Keseimbangan putih

Kompensasi untuk lingkungan pencahayaan yang berbeda.

| Otomatis    | Siang |
|-------------|-------|
| Berawan     | Neon  |
| Lampu pijar |       |

#### Properti gambar

Menyetel Ketajaman, Corak Warna, Kejenuhan, Kecerahan, dan Kontras.

#### Pengatur waktu

Menyetel waktu tunda sebelum rana diaktifkan.

#### Pengaturan

Ketuk ikon *Pengaturan* untuk membuka menu pengaturan; gulir naik atau turun daftar untuk melihat pengaturan lainnya.

| 🛱 Settings                                              |   |
|---------------------------------------------------------|---|
| РНОТО                                                   |   |
| Resolution<br>16:9 4M pixels                            |   |
| ISO<br>Auto                                             |   |
| Favorite Shot<br>Presentation                           |   |
| Continuous Shutter<br>Press and hold the shutter button |   |
| Touch to Capture                                        | 0 |
| VIDEO                                                   |   |
| Video stabilizer                                        | 0 |
| Resolution<br>1080P                                     |   |
| Audio Mode<br>Normal Mode                               |   |
| Noise reduction                                         |   |

#### Foto

Anda dapat menyetel berikut:

- Resolusi: Mengatur resolusi gambar.
- Atur ISO.
- Menyetel mode sebagai Bidikan favorit.
- **Rana terus-menerus**: Mengatur jumlah foto maksimal yang diambil dalam satu foto berkelanjutan.
- Mengaktifkan atau menonaktifkan **Sentuh untuk mengambil**: Mengambil foto dengan segera ketika Anda mengetuk tombol rana.

#### Video

Anda dapat menyetel berikut:

- Mengaktifkan atau menonaktifkan Penstabil video.
- Atur Resolusi.
- Setel Mode audio menjadi Normal atau Diam.
- Aktifkan atau nonaktifkan Pengurang Bintik-bintik.

#### Lainnya

### Catatan

Sebagian pengaturan berikut tidak tersedia untuk kamera depan.

Anda dapat menyetel berikut:

- Aktifkan atau nonaktifkan **lokasi**: Menyimpan informasi GPS dalam informasi gambar.
- Kontrol suara:
  - Mengambil foto dengan perintah suara:

| Cheese | Senyum |
|--------|--------|
| Ambil  |        |

• Mengalihkan antara kamera depan dan belakang dengan perintah suara:

| Kamera depan | Kamera belakang |  |
|--------------|-----------------|--|

• Mengalihkan antara mode pengambilan untuk kamera belakang dengan perintah suara:

| Normal               | HDR                 |
|----------------------|---------------------|
| Panorama             | Pengindahan         |
| Rana Senyum          | Gambar dengan Suara |
| Tampilan multi-sudut | Presentasi          |
| Bidikan ganda        | Bidikan favorit     |
| Potret diri          |                     |

 Mengalihkan antara mode pengambilan untuk kamera depan dengan perintah suara:

| Normal        | Rana Senyum     |
|---------------|-----------------|
| Lampu sekitar | Bidikan favorit |

• Menampilkan gambar dalam gambar dengan perintah suara: *Bidikan ganda*.

### 🖉 Catatan

Tidak mendukung semua bahasa. Kami sedang bekerja untuk menambah bahasa lainnya.

- Kotak: Mengaktifkan atau menonaktifkan kotak komposisi.
- Penyimpanan: Pilih antara Penyimpanan internal dan Kartu SD.
- Reset ke default.

### Memotret

- 1. Pastikan Anda sudah menyetel pengaturan yang diuraikan di atas.
- 2. Bingkai subjek Anda dan stabilkan ponsel cerdas Anda.
- 3. Perbesar atau perkecil jika diperlukan.
- 4. Ketuk Rana untuk mengambil gambar.

### Mengambil foto panorama

Dengan mode panorama Anda dapat mengambil serangkaian sembilan foto yang akan "digabungkan" bersama untuk membuat satu gambar yang luas.

1. Untuk mengambil foto panorama, pilih mode Panorama.

- 2. Luruskan kamera untuk mengambil foto satu ujung scene panorama (paling kiri, kanan, atas atau bawah).
- 3. Tekan tombol kamera untuk mengambil gambar pertama; kemudian putar kamera dengan pelan ke sudut lain gambar.
  - Tampilan dua garis pada layar: sebuah garis putih berkedip dan garis biru terang. Saat Anda menggerakkan kamera, sejajarkan garis biru dengan garis puting yang tidak bergerak.

#### Catatan

Jika foto Anda membutuhkan kurang dari sembilan gambar, ketuk ikon centang untuk menghentikan proses pemilihan dan memproses gambar yang diambil.

Gambar panorama berfungsi paling baik dengan scene luar ruangan statis. Objek yang terlalu dekat dengan kamera tepi lurus yang besar dapat mengacaukan proses deteksi.

Aplikasi kamera akan memproses gambar dan menyimpan satu gambar yang luas ke galeri ponsel cerdas Anda.

### Merekam video

- 1. Bingkai subjek Anda dan stabilkan ponsel cerdas Anda serta perbesar atau perkecil jika diperlukan.
- Ketuk tombol Kamera video untuk mulai mengambil video. Ikon tersebut akan berubah menjadi merah untuk menunjukkan bahwa perekaman sedang berlangsung. Ketuk ikon lagi untuk berhenti merekam.

### Format yang didukung

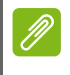

#### Catatan

Untuk melihat format gambar, video, dan audio yang didukung, **lihat** Multimedia pada halaman 87.

### Melihat foto dan video

Setelah Anda memotret atau merekam video, foto atau video itu disimpan secara otomatis. Setelah Anda memotret atau merekam video, Anda dapat melihatnya di Galeri dengan mengetuk gambar kecil di sudut layar gambar. Atau, buka *menu Aplikasi* dan ketuk **Galeri**. Dari Galeri Anda dapat berbagi file secara langsung menggunakan berbagai layanan. Layanan berbeda-beda bergantung jenis file.

Anda juga dapat mengedit masing-masing foto yang telah diambil dengan mengetuk ikon pensil di sudut kiri bawah layar.

### Geotagging

Dengan Geotagging Anda dapat menyimpan lokasi pengambilan foto atau video tepat di foto atau video itu sendiri.

Agar geotag tampil, gambar harus diambil dengan **Info lokasi GPS** yang diaktifkan.

## MENGGUNAKAN PONSEL CERDAS Anda dengan AcerEXTEND

### Persyaratan sistem PC

- PC atau notebook yang diinstal Windows 8 / 8.1
- Port USB 2.0 / 3.0
- Memori: 1 GB dan lebih besar
- Grafis dengan dukungan Microsoft DirectX

### Persyaratan sistem ponsel cerdas

- Perangkat Android dengan Android 4.2 atau lebih tinggi
- Port USB mikro
- · Jaringan nirkabel
- Memori: 512 MB dan lebih besar

### Menginstal aplikasi perangkat lunak PC

Untuk menggunakan AcerEXTEND, Anda harus menginstal perangkat lunak tersebut terlebih dulu pada komputer Anda. Sambungkan ponsel cerdas Anda ke komputer Anda menggunakan kabel USB. Penginstal perangkat lunak aplikasi PC dapat diekstrak secara langsung dari penyimpanan internal ponsel cerdas atau dari kartu SD. Setelah Anda berhasil menginstal perangkat lunak dan mengikuti instruksi penyiapan pada layar, layar ponsel cerdas Anda akan ditampilkan pada komputer. Anda akan dapat menjalankan ponsel cerdas dari komputer Anda melalui kabel USB atau sambungan nirkabel.

- 1. Sambungkan ponsel cerdas Acer Anda ke komputer melalui kabel USB.
- 2. Setelah berhasil membuat sambungan (prosedur instalasi mungkin berbeda tergantung pada model ponsel cerdas), ikuti instruksi untuk melanjutkan penyiapan.
- 3. Ketuk **AcerEXTEND** pada ponsel cerdas Anda dan ikuti instruksi pada layar untuk melanjutkan penyiapan.

 Dalam Pengaturan > opsi Pengembang, debug USB harus diaktifkan. Ketuk kotak centang kosong dan ketuk OK untuk mengizinkan debug USB.

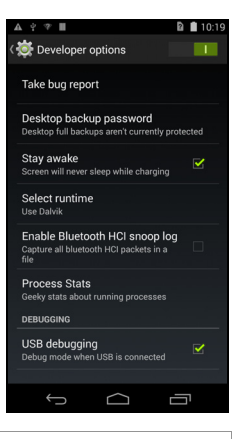

### P

#### Catatan

Untuk mengaktifkan opsi Pengembang buka **Pengaturan** > **Tentang telepon**, dan ketuk **nomor Build** hingga Anda melihat "Anda sekarang adalah seorang pengembang" tampak pada bagian bawah layar.

5. Buka drive MTP ponsel cerdas (penyimpanan internal atau kartu SD) dalam Komputer Saya dan cari *AcerEXTENDInstaller.exe*. Klik dua kali untuk memulai instalasi.

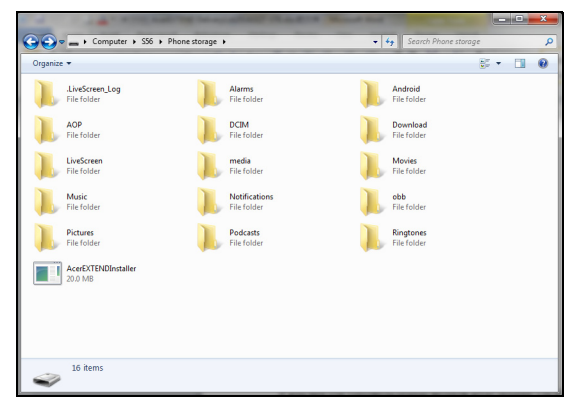

Jika Anda melihat jendela popup keamanan Windows setelah mengklik penginstal dua kali, klik **Info lainnya** dan klik **Tetap jalankan**.

#### Catatan

Beberapa perangkat lunak anti virus dapat menghalangi penginstal ini berjalan pada komputer Anda. Anda dapat menyalin penginstal dari drive penyimpanan internal ponsel cerdas pada desktop komputer Anda dan jalankan penginstal dari sana.

Perangkat lunak aplikasi AcerEXTEND akan mulai mengekstrak dan menginstal pada komputer Anda. Ikuti instruksi pada komputer Anda untuk menyelesaikan instalasi. Ketika instalasi selesai,

AcerEXTEND secara otomatis akan mendeteksi dan tersambung ke ponsel cerdas Anda. Lihat gambar berikut untuk referensi.

- 6. Anda akan diminta untuk Izinkan debug USB? Ketuk OK.
- 7. Tombol di tengah layar ponsel cerdas Anda menunjukkan status AcerEXTEND saat ini. Ketuk tombol untuk mengaktifkan atau menonaktifkan AcerEXTEND.
- 8. Setelah sambungan dibuat, layar ponsel cerdas akan tampak pada desktop komputer Anda. Tutorial Sambungan Nirkabel AcerEXTEND juga akan tampak.

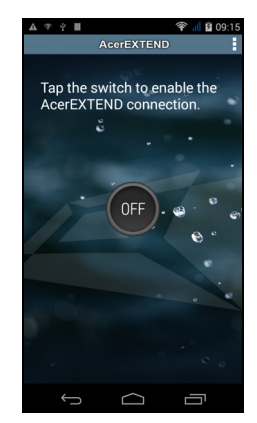

### Bilah Alat AcerEXTEND

Setelah layar ponsel cerdas ditampilkan pada desktop komputer Anda, Anda dapat mengklik I tombol untuk memperluas bilah alat. Dari sini, Anda dapat mengontrol semua fitur ponsel cerdas Anda. Klik tombol lagi untuk menyembunyikan bilah alat.

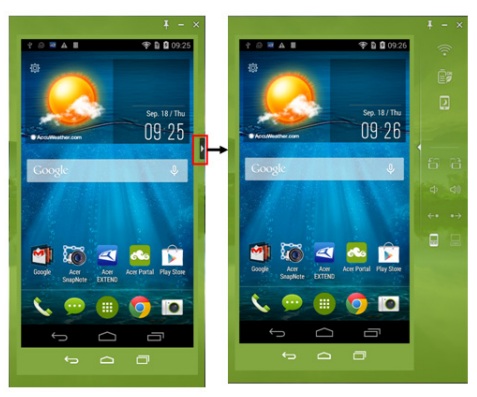

Fungsi bilah alat dijelaskan di bawah ini:

| lkon          | Fungsi                                                   | lkon       | Fungsi                                               |
|---------------|----------------------------------------------------------|------------|------------------------------------------------------|
| Ĵ             | Kembali                                                  | D          | Rumah                                                |
| D             | Alihkan aplikasi                                         | <b>\$</b>  | Aktifkan atau nonaktifkan<br>Selalu di atas          |
| -             | Meminimalkan jendela<br>AcerEXTEND                       | ×          | Menutup AcerEXTEND                                   |
| <b>? &gt;</b> | Mengaktifkan atau<br>menonaktifkan<br>sambungan nirkabel | 88         | Mengaktifkan atau<br>menonaktifkan<br>penghemat daya |
|               | Melanjutkan atau<br>menunda ponsel cerdas<br>Anda        | 88         | Memutar layar ke kiri atau<br>ke kanan               |
| <b>(1)</b>    | Menaikkan atau<br>menurunkan volume                      | <b>(*)</b> | Membuka halaman<br>selanjutnya atau<br>sebelumnya    |
| 88            | Mengalihkan masukan an<br>komputer                       | tara pon   | sel cerdas dan keyboard                              |

### Sambungan nirkabel AcerEXTEND

#### Catatan

Ponsel cerdas Acer Anda dan komputer keduanya harus tersambung ke jaringan nirkabel yang sama sebelum Anda dapat membuat sambungan nirkabel AcerEXTEND.

Ada empat langkah untuk membuat sambungan nirkabel antara ponsel cerdas dan komputer Anda:

1. Klik kanan AcerEXTEND ikon dalam baki sistem komputer Anda dan pilih AcerEXTEND (Nirkabel).

| AcerEXTEND                |
|---------------------------|
| AcerEXTEND (Wireless)     |
| Pairing Maintenance       |
| Wi-Fi Connection Tutorial |
| About AcerEXTEND          |
| Check for updates         |
| Exit                      |
| Uninstall                 |
| • 🔤 🎼 👘 6:10 PM           |
| 6/1/2014                  |

2. Klik dua kali pintasan **AcerEXTEND** pada desktop komputer Anda atau klik dua kali ikon *AcerEXTEND* dalam baki sistem.

Anda akan diingatkan untuk menyambungkan ponsel cerdas Anda melalui port USB.

Jendela AcerEXTEND akan menampilkan ponsel cerdas lain yang tersambung. Pilih ponsel cerdas Anda dan klik untuk memulai sambungan nirkabel.

| AcerEXTEN                                              | D                                                                                             | Φ               | ×         |
|--------------------------------------------------------|-----------------------------------------------------------------------------------------------|-----------------|-----------|
| The following Acer<br>wirelessly.                      | smartphones have been detected. Select on                                                     | e to coi        | nnect     |
| lf you cannot find y<br>changed, please cli<br>search. | your Acer smartphone or the network enviro<br>ick Refresh in the upper-right corner of this w | nment<br>vindow | has<br>to |
|                                                        | E380<br>My smart phone (172.20.20.106)                                                        |                 |           |
|                                                        | <b>S510</b><br>My smart phone (172.20.20.121)                                                 |                 |           |

3. Anda dapat beralih ke sambungan nirkabel setelah berhasil tersambung ke ponsel cerdas Anda melalui kabel USB. Jika sambungan nirkabel tersedia antara komputer Anda dan ponsel cerdas, simbol nirkabel di bagian atas bilah alat yang diperluas akan

berubah 📀. Klik tombol untuk mengganti sambungan dari kabel USB ke nirkabel.

4. Anda juga dapat menggunakan Sound Trigger. Sound Trigger harus diaktifkan terlebih dulu pada ponsel cerdas Anda. Ketuk menu penyiapan pada sudut kanan atas panel AcerEXTEND di ponsel cerdas Anda. Ketuk tombol HIDUP untuk Aktifkan Sound Trigger. Saat ponsel cerdas Anda berada dekat dengan komputer Anda, sambungan nirkabel secara otomatis akan menyinkronkan ponsel cerdas Anda dengan komputer.

#### Catatan

Untuk menyambungkan ponsel cerdas Anda dengan komputer Anda melalui jaringan nirkabel, pertama-tama Anda harus memasangkan ponsel cerdas Anda dengan komputer melalui kabel USB.

Anda dapat menghapus atau menghidupkan atau mematikan *Sound Trigger* pada setiap ponsel cerdas yang terpasang dengan mengetuk tempat sampah merah atau mencentang dan menghapus centang kotak di sebelah tiap ponsel cerdas yang terpasang. Secara default, semua ponsel cerdas yang terpasang dinamakan *Ponsel cerdas Saya*. Anda dapat mengganti nama default untuk ponsel cerdas Anda yang terpasang dengan mengklik **Ponsel cerdas Saya** dan mengganti nama ponsel cerdas yang terpasang.

Terdapat dua opsi terletak di jendela *Pengaturan* yang dapat digunakan untuk mengontrol deteksi Sound Trigger. Untuk menampilkan Pengaturan, klik tombol kiri bawah di *Pemeliharaan Pemasangan*.

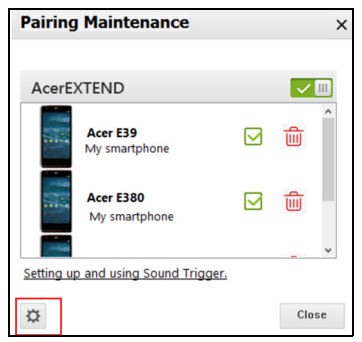

Aktifkan opsi pertama *Otomatis perluas ketika ponsel cerdas mendekat ke komputer ini.* (diaktifkan secara default) dan AcerEXTEND akan mulai secara otomatis ketika ponsel cerdas berada dekat dengan komputer. Aktifkan *Otomatis putuskan ketika ponsel cerdas berpindah dari komputer ini.* (dinonaktifkan secara default) dan AcerEXTEND secara otomatis akan dinonaktifkan ketika ponsel cerdas berpindah dari komputer Anda selama periode waktu yang ditentukan.

### Fungsi AcerEXTEND

1. Kontrol dua arah: Setelah sambungan AcerEXTEND dibuat, layar ponsel cerdas Anda akan ditampilkan di komputer. Anda dapat melihat dan mengontrol ponsel cerdas dengan menggunakan mouse atau sentuh secara langsung layar komputer Anda jika komputer Anda dilengkapi dengan panel layar sentuh. Anda juga dapat berbagi file antara komputer Anda dan ponsel cerdas. Layar ponsel cerdas Anda akan secara dinamis tercermin ke komputer Anda. AcerEXTEND akan otomatis memutar layar pada komputer ketika mendeteksi orientasi ponsel cerdas telah berubah.

- 2. Pemutaran dengan Nirkabel Udara: AcerEXTEND mendukung kontrol pengguna ponsel cerdas Acer dari komputer Anda melalui sambungan nirkabel dan dapat dimulai otomatis oleh Sound Trigger jika diaktifkan. Ponsel cerdas Anda dan komputer keduanya harus tersambung ke titik akses nirkabel yang sama. Mengoperasikan ponsel cerdas Anda melalui sambungan nirkabel menjadi lebih praktis daripada tersambung melalui kabel USB.
- 3. Memasukkan teks secara langsung: Anda dapat dengan mudah memasukkan teks ke ponsel cerdas Anda dengan menggunakan keyboard komputer Anda. Dengan mudah mengganti antara keyboard pada layar ponsel cerdas dan keyboard komputer dari bilah alat AcerEXTEND yang diperluas.
- 4. Menyalin dan menempel: Dengan fitur berbagi papan klip, Anda dapat mengedit dan menyalin serta menempel isi papan klip antara komputer dan ponsel cerdas Anda.
  - Buka file sumber, pilih dan klik kanan pada teks yang ingin Anda salin, lalu pilih **Salin** dari menu konten.
  - Pindahkan kursor ke layar ponsel cerdas di komputer Anda dan buka file editor tujuan.
  - Pindahkan kursor ke lokasi yang Anda inginkan untuk meletakkan teks, klik kiri dan tahan, lalu klik **Tempel**.

### Catatan

Anda juga dapat menyalin dan menempelkan teks dari ponsel cerdas Anda ke komputer dengan mengikuti petunjuk yang sama. Anda juga dapat menggunakan tombol pintas keyboard komputer untuk mengontrol editor ponsel cerdas: <**Ctrl**>+<**A**> (pilih semua); <**Ctrl**>+<**C**> (salin); dan <**Ctrl**>+<**V**> (tempel).

Fungsi Ini tergantung pada kemampuan editor ponsel cerdas dan mungkin tidak berfungsi di semua aplikasi.

5. Seret dan jatuhkan: Seret dan jatuhkan file dengan memilih dan menyeret file pada komputer Anda dengan mouse pada layar ponsel cerdas di desktop untuk mengirim file ke ponsel cerdas Anda.

- 6. Bagikan untuk membuka: Mentransfer file seperti foto dan video dari ponsel cerdas Anda secara langsung ke komputer Anda dengan menggunakan ponsel cerdas atau layar ponsel cerdas pada tampilan komputer. Buka file dan klik ikon *AcerEXTEND* untuk mentransfer file. File yang dibagi akan diunduh ke alur yang ditentukan pada komputer Anda. Setelah pengunduhan file selesai, jendela AcerEXTEND akan mengonfirmasikan bahwa file yang dibagi telah diunduh.
  - Bagikan foto secara langsung setelah foto diambil dengan mengetuk ikon *Bagikan* lalu ketuk ikon *AcerEXTEND*. File akan diunduh ke jalur yang ditentukan pada komputer.
  - Kirim halaman web atau tautan YouTube dari ponsel cerdas ke komputer Anda. Ketuk ikon *Pengaturan* pada sudut kanan atas dan ketuk **Bagikan Halaman**. Pada **Bagikan melalui**, ketuk **AcerEXTEND** dan halaman web akan terbuka pada komputer Anda.
  - Ketika berbagi video YouTube, ketuk ikon Bagikan. Pada Bagikan video ini melalui, ketuk AcerEXTEND dan video YouTube akan terbuka di komputer Anda.

### FAQ AcerEXTEND

#### Mengapa saya tidak dapat menggunakan keyboard pada layar ponsel cerdas saya untuk memasukkan teks dengan AcerEXTEND?

AcerEXTEND mungkin lumpuh atau tidak dimatikan dengan benar, sehingga, mengakibatkan perangkat lunak keyboard AcerEXTEND tetap sebagai metode masukan default keyboard. Ikuti langkah berikut untuk memulihkan keyboard pada layar ponsel cerdas Anda:

- 1. Buka Pengaturan melalui menu Aplikasi.
- 2. Pilih Bahasa & input.
- 3. Pilih metode masukan Anda dengan mengetuk Default.

# Mengapa saya tidak dapat tersambung ke AcerEXTEND secara nirkabel?

- Pastikan ponsel cerdas dan komputer Anda keduanya tersambung pada jaringan nirkabel yang sama.
- Jika ponsel cerdas Anda tidak tampak pada daftar AcerEXTEND (nirkabel), klik tombol segarkan pada sudut kanan atas untuk menyegarkan.
- Pertama-tama coba sambungkan ponsel cerdas melalui kabel USB lalu beralih ke sambungan nirkabel dengan mengklik tombol nirkabel pada bilah alat yang diperluas.
- Anda mungkin harus menonaktifkan AcerEXTEND terlebih dulu pada ponsel cerdas Anda kemudian aktifkan ulang. Jika Anda tidak dapat menonaktifkan AcerEXTEND, coba boot ulang ponsel cerdas terlebih dulu sebelum menonaktifkan AcerEXTEND.
- Jika Anda telah mengikuti petunjuk di atas dan tetap melihat tombol nirkabel kosong pada bilah alat yang diperluas setelah membuat sambungan melalui kabel USB, periksa apakah perangkat lunak anti virus yang diinstal pada komputer Anda menghalangi sambungan nirkabel Anda. Nonaktifkan anti virus Anda dan coba lagi.

# Mengapa layar AcerEXTEND saya tetap tidak merespons setelah tersambung ke jaringan nirkabel?

- Masalah dapat dikarenakan oleh sinyal nirkabel yang buruk atau Anda berada pada area interferensi tinggi. Dalam situasi ini, kabel USB akan menghasilkan sambungan AcerEXTEND yang lebih stabil.
- Alternatif lain adalah dengan mengaktifkan hotspot seluler ponsel cerdas Anda dan menyinkronkan komputer Anda melalui hotspot ini.

#### Mengapa saya selalu melihat jendela peringatan Hidupkan/ Matikan AcerEXTEND?

Anda mungkin menjumpai masalah ini karena driver antarmuka debug USB ponsel cerdas tidak diinstal dengan benar. Sambungkan kabel USB ke port USB 2.0 pada komputer Anda terlebih dulu lalu mulai ulang AcerEXTEND. Bagaimana caranya menghilangkan peringatan AcerEXTEND - ponsel cerdas Acer Tidak Ditemukan?

- Buka kunci ponsel cerdas. Jika Anda melihat jendela yang meminta Anda untuk *Selalu izinkan dari komputer ini*, pastikan jendela itu tercentang dan ketuk **OK**.
- Jika Anda tidak melihat jendela peringatan tersebut, coba putuskan dan sambungkan ulang kabel USB untuk melihat apakah jendela peringatan itu muncul.
- Pastikan tanggal dan waktu pada komputer Anda benar. Jika tidak benar, setel waktu dan hidupkan ulang AcerEXTEND.
- Periksa apakah terdapat aplikasi asisten ponsel cerdas pihak ketiga lain yang diinstal pada komputer Anda. Matikan aplikasi asisten ponsel cerdas pihak ketiga lain dan hidupkan ulang AcerEXTEND.

# Saya tidak dapat mengontrol ponsel cerdas saya dengan mouse komputer, bagaimana caranya memperbaikinya?

- Pastikan Anda mempunyai versi terbaru AcerEXTEND yang diinstal pada ponsel cerdas dan komputer Anda.
- Coba boot ulang ponsel cerdas Anda.

# Bagaimana caranya menyalin file dari ponsel cerdas ke komputer?

Android tidak mendukung seret dan jatuhkan file. Untuk menyalin file dari ponsel cerdas ke komputer, pilih file menggunakan aplikasi, misalnya Pengelola File, dan gunakan fungsi *Bagikan* untuk membagikan file ke komputer melalui AcerEXTEND.

# Saya tidak dapat berbagi file atau tautan web dari ponsel cerdas saya, bagaimana cara mengatasinya?

Android mungkin telah mengakhiri layanan AcerEXTEND karena kekurangan sumber daya. Mulai ulang sambungan AcerEXTEND.

#### Bagaimana caranya meningkatkan kualitas sambungan nirkabel AcerEXTEND?

Jika Anda sering mengalami layar tunda atau tidak merespons ketika menggunakan AcerEXTEND melalui sambungan nirkabel, ini berarti saluran Wi-Fi yang digunakan oleh ponsel cerdas terganggu oleh perangkat lain atau sinyal Wi-Fi lemah. Anda dapat mencoba menggunakan fitur *Hotspot* ponsel cerdas dan biarkan komputer bergabung dengan jaringan *Hotspot* ponsel cerdas.

## **PENGATURAN LANJUTAN**

### Menyetel ponsel cerdas Anda ke Mode terbang

Anda dapat mengaktifkan mode Terbang (juga dikenal sebagai mode flight) untuk menonaktifkan fungsi telepon, nirkabel dan Bluetooth serta menggunakan ponsel cerdas Anda sebagai perangkat genggam selama penerbangan. Tanyakan kepada maskapai penerbangan Anda apakah di atas pesawat hal ini diizinkan.

Matikan ponsel cerdas Anda selama pesawat lepas landas dan mendarat karena ponsel ini dapat mengganggu sistem elektronik pesawat.

### Mengaktifkan atau menonaktifkan Mode terbang

- 1. Buka area Notifikasi dan ketuk ikon kotak di sudut kanan atas.
- 2. Ketuk Mode Terbang.

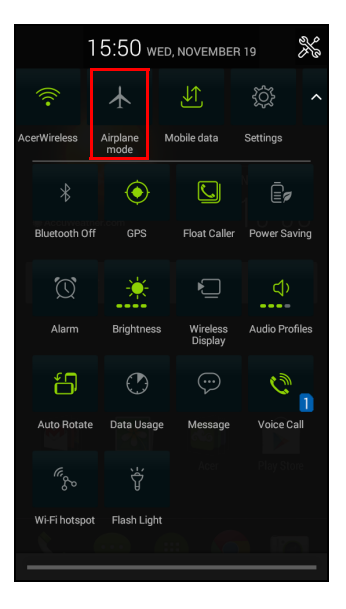

-ATAU-

- 1. Tekan dan tahan tombol daya sampai Anda mendapatkan menu opsi telepon tersebut.
- 2. Ketuk **Mode terbang** untuk *MENGAKTIFKAN* atau *MENONAKTIFKAN* telepon.

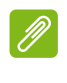

#### Catatan

Apabila Mode terbang aktif, ikon ≻ akan ditampilkan di area Notifikasi.

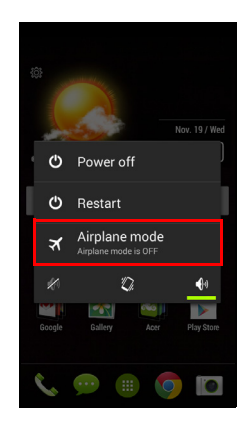

### Menghidupkan ulang telepon

Anda dapat menghidupkan ulang (mem-boot ulang) telepon Anda jika aplikasi tidak merespons.

- 1. Tekan dan tahan tombol daya sampai Anda mendapatkan menu opsi telepon tersebut.
- 2. Ketuk Hidupkan ulang.

### Menyesuaikan pengaturan

### Mengaktifkan atau menonaktifkan sambungan

Buka *menu Aplikasi* dan ketuk **Pengaturan** untuk mengelola pengaturan sambungan Anda.

| Item                    | Keterangan                                                                                                    |
|-------------------------|----------------------------------------------------------------------------------------------------|
| Pengelolaan SIM         | Menyetel SIM default untuk fungsi tertentu<br>(seperti panggilan suara atau perpesanan),<br>mengaktifkan atau menonaktifkan sambungan<br>data, menyetel preferensi roaming dan<br>mengaitkan kontak dengan sebuah SIM.                                                                                                    |
| Wi-Fi                   | Mengaktifkan atau menonaktifkan fungsi Wi-Fi.                                                                                                    |
| Bluetooth               | Mengaktifkan atau menonaktifkan fungsi<br>Bluetooth.                                                                                                    |
| Penggunaan data         | Melihat perkiraan data seluler yang digunakan untuk masing-masing SIM.                                                                                                    |
| Pengaturan<br>Panggilan | Mengganti pengaturan <b>Panggilan Suara</b> .<br>Mengganti pengaturan <b>Panggilan Internet</b> .<br>Menyetel <b>Pengaturan Lainnya</b> .<br>Mengaktifkan atau menonaktifkan <b>Pemanggil</b><br><b>Melayang</b> .<br><b>Setel Sensor Kedekatan</b> .<br>Mengaktifkan atau menonaktifkan <b>Balik untuk</b><br><b>Mendiamkan</b> . |

| Item    | Keterangan                                     |
|---------|------------------------------------------------|
|         | Mengakses pengaturan sambungan tambahan:       |
|         | Mode terbang: Menonaktifkan semua              |
|         | sambungan nirkabel sehingga Anda dapat         |
|         | menggunakan perangkat ini di atas pesawat      |
|         | dengan aman.                                   |
|         | Aplikasi SMS default: Pilih aplikasi mana yang |
|         | berfungsi sebagai aplikasi SMS default.        |
|         | Tethering & hotspot portabel: Membagi          |
| Lainnya | sambungan data telepon bergerak Anda melalui   |
|         | USB atau sebagai hotspot Wi-Fi portabel.       |
|         | VPN: Mengatur dan mengelola Virtual Private    |
|         | Networks (Jaringan Virtual Pribadi).           |
|         | Jaringan bergerak: Menetapkan opsi Anda        |
|         | untuk menyambung ke jaringan bergerak.         |
|         | Internet USB: Bagikan sambungan internet       |
|         | komputer Anda melalui kabel USB. Lihat         |
|         | Berbagi-pakai Internet pada halaman 63.        |

Jika telepon Anda dalam Mode terbang, opsi untuk mengaktifkan Bluetooth dinonaktifkan. Lihat **Menyetel ponsel cerdas Anda ke Mode terbang pada halaman 59** untuk petunjuk mengenai mengaktifkan atau menonaktifkan Mode terbang.

#### Menyetel pengaturan Bluetooth

Anda dapat menggunakan Bluetooth untuk bertukar informasi di antara ponsel cerdas Anda dan perangkat bergerak lainnya.

#### Sambungan Bluetooth

Untuk semua pengaturan Bluetooth, buka *menu Aplikasi* dan ketuk **Pengaturan > Bluetooth**. Di sini Anda dapat mengaktifkan atau menonaktifkan Bluetooth, menetapkan nama dan visibilitas perangkat. Ketuk **CARI PERANGKAT** untuk mencari perangkat yang tersedia.

Untuk tersambung ke sebuah perangkat, ketuk perangkat di daftar perangkat yang tersedia. Anda mungkin diminta untuk memasukkan PIN pada kedua perangkat guna membuat sambungan.

Untuk mengaktifkan atau menonaktifkan Bluetooth dengan mudah, buka area **Notifikasi** dan ketuk tombol **Bluetooth**.

#### Berbagi-pakai Internet

#### Tethering melalui USB

Jika Anda ingin berbagi-pakai koneksi Internet bergerak Anda dengan komputer, Anda dapat menghubungkan telepon Anda ke PC menggunakan kabel USB yang disertakan.

- 1. Colokkan kabel sinkronisasi USB ke konektor USB mikro di ponsel cerdas Anda.
- 2. Colokkan konektor klien USB ke dalam port USB yang tersedia di komputer Anda.
- 3. Ketuk Pengaturan > Lainnya... > Internet USB.

#### Hotspot Wi-Fi

Anda dapat mengubah ponsel cerdas Anda menjadi hotspot Wi-Fi portabel untuk berbagi-pakai koneksi internet bergerak Anda hingga dengan 8 klien.

- 1. Ketuk Pengaturan > Lainnya... > Tethering & hotspot portabel. Ubah *hotspot Wi-Fi* HIDUP. Ketuk hotspot Wi-Fi > Setel hotspot Wi-Fi.
- 2. Setel SSID Jaringan dan setel keamanan di antara Tidak Ada dan WPA2 PSK. Ketuk **Simpan** untuk menyelesaikan.

### Catatan

Apabila ponsel cerdas digunakan sebagai hotspot Wi-Fi, Anda tidak dapat menggunakan aplikasi telepon untuk mengakses Internet melalui sambungan Wi-Fi telepon.

### Pengaturan jaringan telepon

Dalam *menu Aplikasi* ketuk **Pengaturan > Lainnya... > Jaringan bergerak** untuk menyetel pengaturan jaringan Anda. Anda dapat mengaktifkan atau menonaktifkan sambungan data ketika roaming, memilih mode jaringan preferensi, menetapkan operator jaringan dan menentukan nama titik akses.

#### Memilih jaringan

Telepon Anda secara otomatis akan mendeteksi pengaturan operator/ jaringan ketika Anda memasukkan kartu SIM baru. Tetapi, Anda mungkin lebih menyukai memilih jaringan secara manual. Ini mungkin merupakan gagasan yang bagus ketika roaming.

#### Catatan

Ketika Anda melakukan perjalanan, memilih jaringan secara manual dapat membantu mengurangi tarif roaming Anda. Tanyakanlah kepada penyedia jaringan di dalam negeri jaringan yang menawarkan tarif paling bersaing di tujuan Anda.

- 1. Buka *menu Aplikasi* dan ketuk **Pengaturan > Lainnya... >** Jaringan bergerak > Operator jaringan > Pilih Secara manual.
- 2. Telepon Anda akan mencari jaringan yang tersedia.
- 3. Pilih jaringan pilihan Anda dari daftar yang dihasilkan. Telepon Anda akan berusaha mendaftar ke jaringan yang dipilih.
- 4. Ketuk **Pilih secara otomatis** untuk terhubung ke jaringan yang tersedia dengan sinyal terkuat. Ini mungkin menyebabkan telepon Anda melompat di antara jaringan ketika Anda bergerak.

#### Catatan

Hubungi penyedia layanan Anda seandainya Anda mempunyai masalah memperoleh nomor pusat layanan surat suara dan pesan teks.

#### Pengaturan kontrol penggunaan data

Dengan kontrol penggunaan data Anda dapat mengontrol total penggunaan menurut jenis jaringan dan aplikasi lalu menetapkan batas jika diperlukan.

Pastikan Wi-Fi atau data seluler diaktifkan sebelum menyetel batas. Akses pengaturan penggunaan data dari *menu Aplikasi* dengan mengetuk **Pengaturan > Penggunaan data**.

### Pengaturan telepon

Kebanyakan pengaturan telepon dikonfigurasikan secara otomatis oleh ponsel cerdas Anda ketika Anda memasukkan kartu SIM. Perangkat akan berkomunikasi dengan penyedia jaringan Anda dan secara otomatis memperoleh pengaturan yang diperlukan, seperti nama jaringan, pusat layanan surat suara dan pesan teks.

Anda juga dapat melihat dan mengubah pengaturan ini secara manual melalui layar Pengaturan panggilan.

Dari *Menu Aplikasi*, ketuk **Pengaturan**, kemudian ketuk **Lainnya...** pada *NIRKABEL & JARINGAN*, lalu ketuk **Pengaturan panggilan**.

#### Suara

Untuk menyesuaikan pengaturan suara telepon, dalam *menu Aplikasi* ketuk **Pengaturan > Suara**.

| Item                          | Keterangan                                                                       |
|-------------------------------|----------------------------------------------------------------------------------|
| Getar                         | Perangkat bergetar saat ada panggilan masuk.                                     |
| Volume                        | Setel <i>Nada dering</i> , <i>Notifikasi</i> , dan volume <i>Alarm</i> .         |
| Nada dering SIM1              | Mengatur nada dering default Anda untuk SIM1.                                    |
| Nada dering SIM2              | Mengatur nada dering default Anda untuk SIM2.                                    |
| Suara notifikasi<br>default   | Mengatur suara notifikasi default telepon Anda.                                  |
| Nada sentuh tombol<br>panggil | Memainkan nada ketika menggunakan tombol panggil.                                |
| Suara sentuh                  | Memutar suara ketika menyentuh elemen UI tertentu.                               |
| Suara Kunci layar             | Memutar suara ketika mengunci dan membuka layar.                                 |
| Getar saat disentuh           | Bergetar ketika menekan tombol lunak dan pada interaksi Antarmuka Pengguna (UI). |

### **Profil audio**

Untuk menyesuaikan pengaturan suara telepon, dalam *menu Aplikasi* ketuk **Pengaturan > Profil audio**. Pilih dari *Umum*, *Senyap*, *Rapat*, atau *Luar ruangan*.

### **DTS Sound Studio**

Untuk menyesuaikan pengaturan audio DTS ponsel cerdas, dalam *Menu Aplikasi*, ketuk **Pengaturan** > **DTS Studio Sound** untuk mengaktifkan dan menyetel *treble*, *bass*, *musik EQ* dan *EQ video*. Ketuk **DTS Studio Sound** untuk menghapus centang dan menonaktifkan.

#### Layar

Untuk menyesuaikan pengaturan suara telepon, dalam *menu Aplikasi* ketuk **Pengaturan** > **Layar**.

| Item                    | Keterangan                                                                                                    |
|-------------------------|----------------------------------------------------------------------------------------------------|
| Tema                    | Mengganti tema layar Rumah.                                                                                                    |
| Kecerahan               | Menyetel kecerahan layar.                                                                                                    |
| Layar berputar otomatis | Memungkinkan perputaran layar apabila layar dimiringkan.                                                                                                    |
| Tidur                   | Menyetel waktu tunda sebelum layar mati secara otomatis.                                                                                                    |
| Lamunan                 | Mengontrol apa yang terjadi ketika telepon ditaruh di dudukan dan/atau sedang tidur.                                                                                                    |
| Ukuran font             | Mengganti ukuran font default untuk UI.                                                                                                    |
| Tampilan Nirkabel       | Mencerminkan layar telepon pada monitor atau<br>layar yang kompatibel.<br>Telepon perlu dipasangkan ke layar sebelum<br>digunakan dan mungkin memerlukan dongle.<br>Lihat petunjuk yang disertakan pada layar atau<br>dongle untuk memasangkan. |

### Menyetel tanggal dan waktu

Untuk menyetel tanggal dan waktu, buka *menu Aplikasi* dan ketuk **Pengaturan > Tanggal & waktu**.

Jika Anda sering melakukan perjalanan atau tinggal di wilayah yang menggunakan waktu musim panas, aktifkan **Tanggal & waktu otomatis > Gunakan waktu yang disediakan jaringan** dari menu ini. Ini akan memungkinkan ponsel cerdas Anda mengatur tanggal dan waktu berdasarkan informasi yang diterimanya dari jaringan.

### Menyetel alarm

Secara default ada dua alarm yang sudah ditetapkan sebelumnya di telepon Anda. Ketuk **Jam** di *menu Aplikasi, lalu ketuk*, lalu ketuk 🗇 untuk mengedit pengaturan alarm. Anda dapat:

- Mengaktifkan atau menonaktifkan alarm.
- Menyetel waktu alarm.
- Menyetel hari apa alarm berulang.
- Menyetel nada dering.
- Mengaktifkan atau menonaktifkan getar.
- Memberinya label.

### Mengganti bahasa dan opsi teks

Setel lokasi dan preferensi input bahasa Anda dengan membuka *menu Aplikasi* dan membuka **Pengaturan > Bahasa & input**.

### Menghubungkan ke PC

Jika ingin mentransfer informasi antara perangkat dan komputer (apakah kartu microSD di perangkat atau memori internal perangkat), Anda dapat menghubungkan perangkat ke PC menggunakan kabel USB yang disertakan.

- 1. Colokkan kabel sinkronisasi USB ke dalam konektor USB mikro di telepon Anda.
- 2. Colokkan konektor klien USB ke dalam port USB yang tersedia di komputer Anda.
- Buka area notifikasi dan ketuk Tersambung sebagai perangkat media untuk memilih apakah menyambung sebagai perangkat Media (MTP) (opsi default) atau Kamera (PTP).

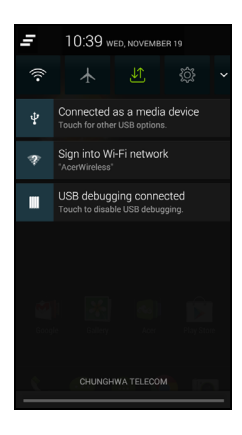

Perangkat Anda sekarang akan tersedia sebagai drive di penjelajah file komputer Anda.

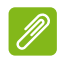

#### Catatan

Setelah mengaktifkan penyimpanan USB, Anda tidak dapat mengakses file dalam kartu microSD atau aplikasi seperti Galeri atau Musik.

### Sinkronisasi

Anda dapat menyinkronisasi kalender, email dan kontak pada telepon Anda dan tidak cemas akan kehilangan data itu lagi. Sinkronisasikan dalam waktu nyata atau setel sesuai keinginan Anda. Dalam *menu Aplikasi*, ketuk **Pengaturan**. Pada AKUN, ketuk akun yang sesuai dan lagi pada AKUN ketuk alamat email akun tersebut untuk mengakses pengaturan sinkronisasi.

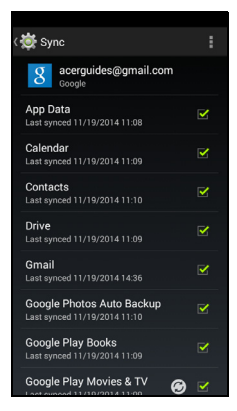

Untuk menambah akun baru, ketuk **Tambah akun**. Pilih jenis akun lalu ikuti petunjuk pada layar.

#### Google Sync

Dalam Google, Anda dapat mengatur sinkronisasi untuk layanan Google. Pada menu pengaturan sinkronisasi akun Google Anda, ketuk tanda centang di samping item yang ingin Anda sinkronkan secara otomatis. Sentuh lagi untuk menghapus tanda untuk sinkronisasi manual.

Untuk menyinkronkan item secara manual, pastikan item tersebut dicentang, ketuk tombol **Menu** lalu ketuk **Sinkronkan sekarang**.

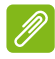

#### Catatan

Anda harus mempunyai akun Google untuk menyinkronkan kalender dan temu janji Anda.

## Radio FM

Dengan radio FM Anda dapat mendengarkan stasiun favorit Anda di mana saja. Headphone harus dimasukkan ke jack 3,5 mm karena kabel berfungsi sebagai antena.

Radio dapat diakses dengan mengetuk **Radio FM** dari *menu Aplikasi*. Ketuk ikon kembali untuk menonaktifkan radio.

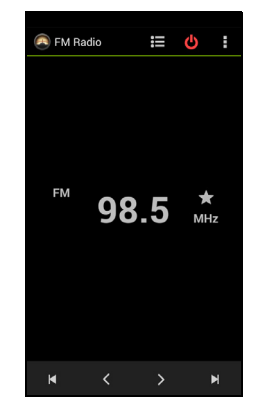

## Aplikasi (apl)

### Menutup aplikasi

Untuk menutup aplikasi aktif, dalam *menu Aplikasi* ketuk **Pengaturan > Aplikasi**. Geser pada tab **Sedang Berjalan**, kemudian ketuk program yang ingin Anda tutup. Pilih **Berhenti** untuk menutup program tersebut.

### Menghapus instalasi aplikasi

Anda dapat menghapus program yang diinstal di ponsel cerdas Anda untuk melapangkan memori penyimpanan ekstra.

- 1. Dalam *menu Aplikasi* ketuk **Pengaturan > Aplikasi**.
- 2. Geser pada tab Terunduh.
- 3. Cari aplikasi dalam daftar dan ketuk.

#### 4. Ketuk tombol Hapus instalasi lalu sentuh OK.

#### Penting

Sebaiknya Anda hanya menghapus program jika Anda memahami sistem operasi Android dengan baik.

### Memulihkan ke pengaturan pabrik

Anda dapat melakukan boot bersih untuk memulihkan ponsel cerdas Anda ke pengaturan pabrik. Sebelum melakukan boot bersih, pastikan bahwa ponsel cerdas Anda tidak terkunci. Tekan sembarang tombol atau ketuk layar untuk mengetahui apakah telepon ini memberi respons.

#### Penting

Sebaiknya Anda hanya melakukan boot bersih apabila semua opsi lainnya sudah gagal memulihkan ponsel cerdas Anda ke keadaan operasional.

Mereset telepon akan menghapus semua informasi pribadi, semua kontak yang di simpan di telepon Anda dan program apa saja yang Anda instal.

Jika telepon Anda memberikan respons pada input layar, kemudian buka **Pengaturan** dari *menu Aplikasi*. Ketuk **Buat cadangan & reset > Reset data pabrik > Reset telepon** lalu **Hapus semuanya** untuk memformat telepon Anda.

## AKSESORI DAN TIP

Bab ini menerangkan cara menggunakan aksesori dengan ponsel cerdas Anda, serta memberi tip berguna ketika Anda menggunakan ponsel cerdas ini.

### Menggunakan headset

Ponsel cerdas Anda kompatibel dengan headset dan mikrofon internal untuk penggunaan handsfree ketika menelepon.

Untuk menggunakan headset, colokkan headset ke dalam jack headphone 3,5 mm di bagian atas telepon.

Apabila headset dicolokkan, semua audio disalurkan ke headset, dan speaker dinonaktifkan.

- Untuk menjawab panggilan masuk, tekan tombol di mikrofon.
- Atur volume menggunakan tombol volume naik/turun di ponsel cerdas ini.
- Akhiri panggilan dengan menekan tombol itu lagi.

### Menggunakan headset Bluetooth

Fungsi Bluetooth ponsel cerdas Anda membuatnya sangat kompatibel dengan semua headset Bluetooth. Ini memungkinkan Anda menggunakan unit ini tanpa menggenggamnya ketika menelepon, tanpa kabel yang merepotkan.

### Membuat titik akses baru

Apabila Anda perlu menambah sambungan GPRS/3G/EDGE lagi di telepon Anda, dapatkan nama titik akses dan pengaturan (termasuk nama pengguna dan sandi jika diperlukan) dari penyedia layanan nirkabel Anda.

- 1. Buka *menu Aplikasi* dan ketuk **Pengaturan > Lainnya... > Jaringan bergerak > Nama Titik Akses**, dan pilih operator.
- 2. Ketuk tombol Menu lalu sentuh APN Baru.
- 3. Masukkan pengaturan APN. Ketuk sebuah item untuk mengaturnya.
#### 4. Apabila Anda sudah selesai, ketuk tombol Menu lalu ketuk Simpan.

### Penting

Beberapa penyedia jaringan dan negara tidak mengizinkan penggunaan ponsel cerdas sebagai modem HSDPA. Harap tanyakan ke penyedia jaringan sebelum berusaha melakukannya.

### Memasukkan kartu microSD

Ponsel cerdas Anda dilengkapi dengan slot ekspansi memori yang menerima Kartu microSD untuk memperluas memori dan kapasitas penyimpanan.

Lihat Memasukkan kartu SIM dan kartu microSD pada halaman 7 untuk instruksi mengenai menginstal Kartu microSD.

# MENGELOLA KARTU SIM

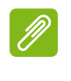

#### Catatan

Bab ini adalah untuk model dengan lebih dari satu kartu SIM.

Jika kartu SIM baru terdeteksi telepon, Anda akan diminta untuk mengonfirmasi SIM pilihan yang digunakan untuk setiap tindakan.

Ini menunjukkan informasi berikut:

- 1. Warna yang digunakan untuk setiap kartu SIM dan nama jaringannya.
- · SIM pilihan untuk panggilan keluar.
- SIM pilihan untuk mengirim pesan.
- SIM pilihan untuk data 3G.

Ketuk **Ganti** untuk mengedit pengaturan ini dari layar *Pengelolaan SIM*. Anda juga dapat mengakses fungsi *Pengelolaan SIM* dengan membuka *menu Aplikasi* dan mengetuk **Pengaturan > Pengelolaan SIM**.

### Pengelolaan SIM

Buka *menu Aplikasi* dan ketuk **Pengaturan** > **Pengelolaan SIM**. Dari layar ini, Anda dapat:

- 1. Mengaktifkan atau menonaktifkan masingmasing SIM.
- Mengonfigurasikan nama masing-masing SIM, nomor telepon, nomor layar, dan menetapkan warna untuk masing-masing SIM (yang memungkinkan Anda untuk mengenali dengan cepat dan mudah SIM mana yang sedang aktif).
- 3. Menyetel SIM default untuk panggilan suara, pesan, sambungan data, dan layanan 3G.
- 4. Pengaturan umum untuk masing-masing SIM.

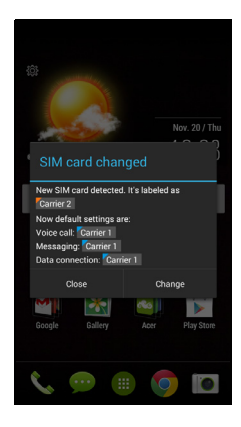

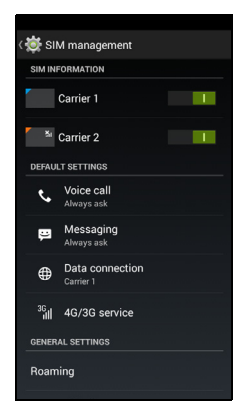

# Memilih SIM mana yang akan digunakan ketika melakukan panggilan

Jika sudah menyetel *Panggilan suara* ke **Selalu tanya**, Anda akan ditanya SIM mana yang akan digunakan setiap kali Anda melakukan panggilan. Masukkan nomor, kemudian ketuk **C**. Dialog terbuka; ketuk SIM yang akan digunakan dan panggilan akan disambungkan.

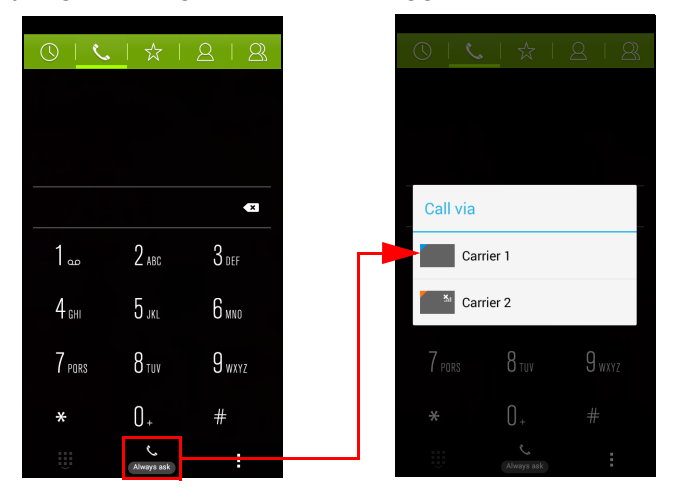

# *Memilih SIM mana yang akan digunakan ketika mengirim pesan teks*

Jika sudah menyetel *Perpesanan* ke **Selalu tanya**, Anda akan ditanya SIM mana yang akan digunakan setiap kali Anda mengirim pesan teks. Masukkan informasi pesan dan penerima, kemudian ketuk **Kirim**. Dialog terbuka; ketuk SIM yang akan digunakan dan pesan akan dikirim.

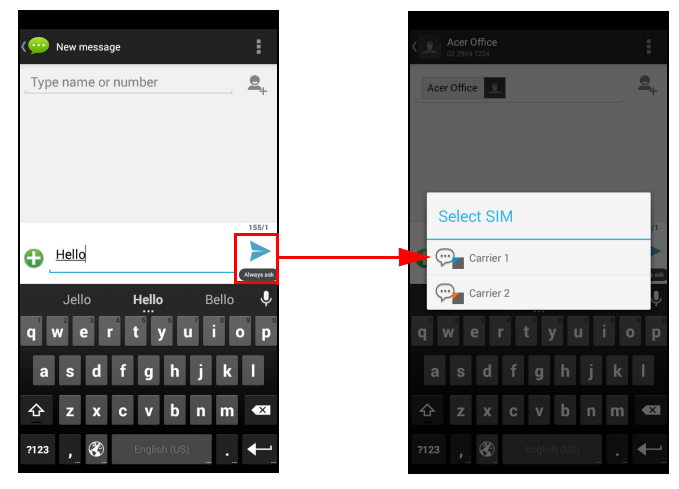

#### Mengenali panggilan

Setiap kali menerima panggilan, nomor penelepon akan ditampilkan menggunakan warna yang ditentukan untuk SIM yang digunakan untuk menerimanya. Nama SIM penerima panggilan juga akan ditampilkan kepada Anda.

Dalam log panggilan, nama SIM akan ditampilkan di bawah nomor panggilan – apakah itu panggilan tak terjawab, tak dijawab atau panggilan keluar -- dengan warna yang Anda tentukan untuk SIM itu. Batasan ketika menggunakan beberapa SIM

| Ketika sebuah SIM:           | SIM lainnya tidak dapat:                                                                  |
|------------------------------|-------------------------------------------------------------------------------------------|
| Sedang dalam panggilan       | Melakukan panggilan                                                                       |
| Berdering                    | Menerima panggilan (penelepon<br>akan mendapat pesan "nomor<br>yang dituju sedang sibuk") |
| Mengirim atau menerima pesan | Mengirim atau menerima pesan                                                              |
| Menggunakan sambungan data   | Menggunakan sambungan data                                                                |

# Ø

### Catatan

Jika Anda sedang menggunakan data pada satu SIM dan Anda melakukan atau menerima panggilan, atau mengirim atau menerima pesan teks pada SIM yang lainnya, sambungan data SIM pertama akan dihentikan untuk sementara.

# Tanya Jawab dan pemecahan masalah

Bagian ini mencantumkan pertanyaan yang sering diajukan yang mungkin timbul selama Anda menggunakan ponsel cerdas ini, dan memberi jawaban serta solusi mudah untuk pertanyaan-pertanyaan tersebut.

| Aspek           | Tanya                                                                      | Saran                                                                                                    |
|-----------------|----------------------------------------------------------------------------|----------------------------------------------------------------------------------------------------|
| Audio           | Mengapa<br>perangkat ini<br>tidak<br>mengeluarkan<br>suara sama<br>sekali? | Jika headset dicolokkan ke<br>perangkat ini, maka speaker<br>secara otomatis mati. Cabut<br>headset.<br>Periksa apakah pengaturan volume<br>perangkat ini tidak diatur diam.<br>Periksa apakah kontrol volume<br>tidak disetel paling rendah. |
| File Multimedia | Mengapa saya<br>tidak dapat<br>melihat file foto?                          | Anda mungkin mencoba melihat<br>gambar yang tidak didukung. Lihat<br>Multimedia pada halaman 87.                                                                                                    |
|                 | Mengapa saya<br>tidak dapat<br>melihat file<br>video?                      | Anda mungkin mencoba melihat video yang tidak didukung. Lihat Multimedia pada halaman 87.                                                                                                    |
|                 | Mengapa saya<br>tidak dapat<br>memutar file<br>musik?                      | Anda mungkin mencoba memutar<br>file yang tidak didukung. Lihat<br>Multimedia pada halaman 87.                                                                                                    |

| Aspek                           | Tanya                                                               | Saran                                                                                                    |
|---------------------------------|---------------------------------------------------------------------|----------------------------------------------------------------------------------------------------|
| Google Play<br>Store            | Mengapa saya<br>tidak dapat<br>tersambung ke<br>Play Store?         | <ol> <li>Pertama-tama, periksa bahwa<br/>Anda mempunyai sambungan<br/>Wi-Fi atau data (beberapa<br/>"hotspot" Wi-Fi mengharuskan<br/>Anda untuk masuk sebelum<br/>mengakses Internet) lalu coba<br/>lagi.</li> <li>Jika tetap tidak dapat<br/>tersambung, coba setel<br/>pengaturan tanggal/waktu. Buka<br/><i>menu Aplikasi</i> dan ketuk<br/>Pengaturan &gt; Tanggal &amp;<br/>waktu &gt; Tanggal &amp; waktu<br/>otomatis atur ke <i>mati</i>.</li> <li>Setel waktu secara manual lalu<br/>coba untuk menyambung<br/>kembali ke Play Store</li> </ol> |
| Informasi dan<br>kinerja sistem | Bagaimana<br>saya dapat<br>memeriksa versi<br>OS perangkat<br>saya? | Ketuk <b>Pengaturan &gt; Tentang</b><br><b>telepon</b> untuk memeriksa versi OS<br>(Nomor build) dan informasi<br>perangkat keras serta perangkat<br>lunak lainnya.                                                                                                    |
| Daya                            | Saya tidak dapat<br>mengaktifkan<br>perangkat ini.                  | Daya baterai mungkin sudah habis.<br>Isi ulang baterai perangkat. Lihat<br>Mengisi daya baterai pada<br>halaman 7 untuk informasi<br>selengkapnya.                                                                                                    |
| RAM / ROM                       | Bagaimana cara<br>memeriksa<br>status memori<br>RAM dan ROM?        | Untuk memeriksa status ROM,<br>ketuk <b>Pengaturan</b> ><br><b>Penyimpanan</b> .<br>Untuk memeriksa status RAM,<br>ketuk <b>Pengaturan</b> > <b>APLIKASI</b> ><br><b>SEDANG BERJALAN</b> .                                                                                                    |

| Aspek                   | Tanya                                                                                                    | Saran                                                                                                    |
|-------------------------|----------------------------------------------------------------------------------------------------|----------------------------------------------------------------------------------------------------|
| Penyimpanan<br>Internal | Penyimpanan<br>internal yang<br>tersedia pada<br>perangkat saya<br>penuh atau<br>hampir penuh.                       | Hapus instalasi aplikasi untuk<br>meningkatkan penyimpanan yang<br>tersedia. Lihat Menghapus<br>instalasi aplikasi pada<br>halaman 70.                                                                                                    |
| Pola buka               | Saya lupa pola<br>buka saya.                                                                                         | Setelah beberapa kali salah<br>memasukkan entri, Anda akan<br>diberi opsi untuk mereset pola<br>Anda. Ketuk <b>Lupa pola?</b> dan<br>masukkan nama pengguna dan<br>sandi akun Google Anda.<br><i>Anda harus mempunyai akun</i><br><i>Google aktif pada ponsel cerdas.</i><br><i>Atau, pulihkan ponsel cerdas Anda</i><br><i>ke pengaturan pabrik.</i> Lihat<br>Memulihkan ke pengaturan<br>pabrik pada halaman 71. |
| Panas                   | Telepon menjadi<br>panas ketika<br>mengisi daya<br>atau digunakan<br>untuk membuat<br>panggilan dalam<br>waktu lama. | Telepon menjadi panas ketika<br>mengisi daya adalah normal.<br>Ketika pengisian daya selesai,<br>telepon akan kembali ke suhu<br>normal.<br>Telepon menjadi panas selama<br>penggunaan yang lama, seperti<br>untuk menyaksikan video atau<br>percakapan yang lama juga adalah<br>normal.                                                                                                    |

# Sumber bantuan lainnya

| Untuk informasi mengenai      | Lihat                |
|-------------------------------|----------------------|
| Informasi terbaru mengenai    | www.acer.com         |
| ponsel cerdas Anda            | mobile.acer.com      |
| Permintaan keterangan layanan | www.acer.com/support |

# PERINGATAN DAN TINDAKAN PENCEGAHAN

- · Jangan gunakan produk ini di dekat air.
- Jangan meletakkan produk ini di atas troli, penyangga atau meja yang tidak stabil. Jika terjatuh, produk dapat mengalami kerusakan parah.
- Slot dan rongga disediakan untuk ventilasi guna menjamin keandalan pengoperasian dan melindungi produk ini agar tidak menjadi terlalu panas. Rongga tersebut tidak boleh tertutup atau terhalang. Rongga tidak boleh terhalang dengan meletakkan produk ini di atas kasur, sofa, karpet, atau permukaan lainnya yang sejenis. Produk ini tidak boleh diletakkan di dekat atau di atas radiator maupun sumber panas, atau instalasi terpasang, kecuali jika terdapat ventilasi yang memadai.
- Jangan sekali-kali memasukkan benda apapun ke dalam produk ini melalui slot kabinet karena benda tersebut dapat menyentuh titik tegangan berbahaya atau menyebabkan hubungan arus pendek yang akan menimbulkan kebakaran atau kejutan listrik. Jangan tumpahkan cairan apapun pada atau ke dalam produk.
- Untuk menghindari kerusakan komponen internal dan mencegah kebocoran baterai, jangan meletakkan produk ini di atas permukaan yang bergetar.
- Jangan sekali-kali menggunakan produk ini ketika berolah raga, senam, berada di lingkungan yang bergetar yang dapat menyebabkan kejutan listrik atau kerusakan, dan bahkan risiko ledakan dari unit baterai.

#### Melindungi pendengaran Anda

Untuk melindungi pendengaran Anda, ikuti petunjuk berikut.

- Naikkan volume secara bertahap hingga Anda dapat mendengar suara dengan jelas dan nyaman.
- Jangan naikkan lagi tingkat volume suara jika telinga Anda telah terbiasa.
- Hindari Volume musik terlalu keras dalam waktu lama.

- · Jangan naikkan volume suara untuk mengatasi kebisingan sekitar.
- Turunkan volume suara jika Anda tidak dapat mendengar pembicaraan orang di sekitar.

#### Informasi keselamatan tambahan

Perangkat ini beserta perangkat tambahannya mungkin dilengkapi dengan beberapa komponen kecil. Jauhkan baterai dari jangkauan anak-anak.

#### Lingkungan pengoperasian

### Penting

Karena alasan keselamatan, nonaktifkan semua perangkat transmisi radio atau nirkabel saat menggunakan ponsel cerdas Anda dalam kondisi sebagai berikut. Perangkat tersebut termasuk, namun tidak terbatas pada: LAN nirkabel (WLAN), Bluetooth dan/atau 3G.

Ingatlah untuk mematuhi peraturan khusus yang berlaku di manapun, dan selalu matikan perangkat Anda bila penggunaannya dilarang atau bila timbul gangguan maupun bahaya. Gunakan perangkat hanya pada posisi pengoperasian normal. Agar file data atau pesan dapat berhasil dikirimkan, perangkat ini harus terhubung ke jaringan dengan kualitas koneksi yang baik. Pada kondisi tertentu, pengiriman file data atau pesan dapat tertunda hingga tersedia koneksi. Pastikan Anda mematuhi petunjuk tentang jarak pemisah di atas hingga pengiriman selesai. Komponen perangkat bersifat magnetis. Benda logam dapat menempel pada perangkat, dan orang yang menggunakan alat bantu pendengaran tidak boleh memegang perangkat di telinga yang menggunakan alat bantu pendengaran. Jangan meletakkan kartu kredit atau media penyimpanan magnetis lainnya di dekat perangkat, karena informasi yang tersimpan di dalamnya dapat terhapus.

### Peralatan medis

Penggunaan peralatan transmisi radio termasuk ponsel, dapat mengganggu fungsi peralatan medis yang tidak terlindung secara memadai. Untuk mengetahui apakah peralatan medis tersebut cukup terlindung dari energi RF eksternal atau jika Anda memiliki pertanyaan lain, hubungi dokter atau produsen peralatan medis. Matikan perangkat Anda bila sedang berada di fasilitas pelayanan kesehatan yang mencantumkan peraturan untuk mematikannya. Rumah sakit atau fasilitas pelayanan kesehatan umumnya menggunakan peralatan yang mungkin sensitif terhadap transmisi RF dari luar.

**Alat pacu jantung.** Pabrikan alat pacu jantung menyarankan agar Anda menjaga jarak minimum sejauh 15,3 cm (6 inci) antara perangkat nirkabel dan alat pacu jantung untuk menghindari kemungkinan interferensi dengan alat pacu jantung tersebut. Rekomendasi tersebut sesuai dengan penelitian independen dan rekomendasi dari Wireless Technology Research. Pengguna alat pacu jantung harus:

- Selalu menjaga jarak antara perangkat dengan alat pacu jantung sejauh minimal 15,3 cm (6 inci).
- Tidak membawa perangkat ini di dekat alat pacu jantung ketika perangkat ini aktif. Jika Anda mencurigai adanya interferensi, matikan perangkat Anda, dan pindahkanlah.

Alat bantu pendengaran. Sejumlah perangkat nirkabel digital dapat mengganggu alat bantu dengar. Jika terjadi interferensi, hubungi penyedia layanan Anda.

### Kendaraan

Sinyal RF dapat mempengaruhi sistem elektronik kendaraan bermotor yang tidak dipasang atau terlindung secara memadai, misalnya sistem injeksi bahan bakar elektronik, sistem rem anti slip (anti penguncian) elektronik, sistem kontrol kecepatan elektronik, dan sistem kantong udara. Untuk informasi lebih lanjut, tanyakan kepada pabrikan kendaraan atau perwakilannya tentang kendaraan Anda atau peralatan yang telah ditambahkan. Serahkan perbaikan atau pemasangan perangkat dalam kendaraan hanya kepada teknisi ahli.

Kesalahan pemasangan atau perbaikan akan membahayakan dan dapat membatalkan jaminan yang berlaku untuk perangkat. Periksa secara berkala untuk memastikan bahwa semua peralatan nirkabel dalam kendaraan Anda terpasang dan berfungsi dengan benar. Jangan menyimpan atau meletakkan perangkat, komponen, maupun perangkat tambahan dalam satu tempat dengan cairan dan gas yang mudah terbakar, atau bahan yang mudah meledak. Untuk kendaraan yang dilengkapi kantong udara, ingat bahwa kantong udara akan mengembang dengan sangat kuat. Jangan meletakkan benda, termasuk peralatan nirkabel terpasang atau portabel, di atas kantong udara atau di tempat mengembangnya kantong udara. Jika peralatan nirkabel di dalam kendaraan tidak terpasang dengan benar saat kantong udara mengembang, dapat terjadi cedera parah. Dilarang menggunakan perangkat Anda di dalam pesawat terbang. Matikan perangkat sebelum memasuki kabin pesawat. Penggunaan perangkat telekomunikasi nirkabel di dalam pesawat terbang dapat membahayakan pengoperasian pesawat terbang, mengganggu jaringan telepon nirkabel, dan melanggar peraturan yang berlaku.

### Lingkungan rawan ledakan

Matikan perangkat Anda di area beratmosfer rentan terhadap bahaya ledakan serta patuhi semua tanda peringatan dan petunjuk. Atmosfer rawan ledakan meliputi tempat yang biasanya mencantumkan peringatan untuk mematikan mesin kendaraan. Percikan api di sekitar tempat tersebut dapat menyebabkan ledakan atau kebakaran yang mengakibatkan cedera tubuh, bahkan kematian. Matikan perangkat ini di titik pengisian bahan bakar seperti di tempat pengisian bahan bakar. Perhatikan batasan penggunaan peralatan radio di tempat pengisian, penyimpanan, dan distribusi bahan bakar; pabrik kimia; atau di tempat terjadinya peledakan. Tempat beratmosfer rawan ledakan sering kali, namun tidak selalu, mencantumkan peringatan. Tempat tersebut meliputi ruang bawah dek kapal laut, fasilitas pengiriman atau penyimpanan bahan kimia, kendaraan yang menggunakan LPG (misalnya propana atau butana), dan tempat dengan udara yang mengandung bahan kimia atau partikel, seperti butiran, debu, atau serbuk logam.

Patuhi setiap batasan. Jangan menggunakan peralatan ini di mana sedang terjadi ledakan.

# Panggilan darurat

### Penting

Ponsel, termasuk perangkat ini, beroperasi menggunakan sinyal radio, jaringan nirkabel, jaringan telepon kabel, dan fungsi yang diprogram pengguna. Karena hal ini, koneksi di semua kondisi tidak dapat dijamin. Jangan sekali-kali hanya mengandalkan pada perangkat nirkabel untuk komunikasi yang sangat penting seperi darurat medis.

Jika fitur tertentu sedang digunakan, Anda mungkin harus menonaktifkan fitur tersebut terlebih dahulu sebelum Anda dapat membuat panggilan darurat. Lihat pedoman ini atau tanyakan pada penyedia layanan Anda untuk informasi selengkapnya.

Ketika sedang membuat panggilan darurat, beri semua informasi yang diperlukan dengan seakurat mungkin. Perangkat nirkabel Anda mungkin merupakan satu-satunya alat komunikasi di TKP. Jangan mengakhiri panggilan sebelum diizinkan.

# Merawat ponsel cerdas Anda

- 1. **HATI-HATI** layar ponsel cerdas Anda jangan sampai tergores. Jaga kebersihan layar. Ketika bekerja dengan ponsel cerdas Anda, gunakan jari atau kuku jari Anda. Jangan sekali-kali menggunakan pena atau pensil yang sesungguhnya atau benda runcing lainnya pada permukaan layar.
- 2. JANGAN sampai ponsel cerdas Anda terkena hujan atau kelembapan. Air jangan sampai mengenai sistem sirkuit elektronik melalui tombol panel depan atau slot ekspansi. Secara umum, perlakukan ponsel cerdas Anda seperti Anda memperlakukan ponsel atau perangkat elektronik kecil lainnya.
- 3. **HATI-HATI** ponsel cerdas Anda jangan sampai terjatuh atau terkena benturan keras. Jangan meletakkan ponsel cerdas Anda di saku belakang Anda.
- 4. **JANGAN** meletakkan ponsel cerdas Anda di tempat dengan suhu ekstrem. Misalnya, jangan membiarkan ponsel cerdas Anda berada di dasbor mobil di hari yang panas atau ketika suhu di bawah titik beku. Juga, jauhkan ponsel cerdas ini dari pemanas atau sumber panas lainnya.

- 5. **JANGAN** menggunakan atau menyimpan ponsel cerdas Anda di tempat berdebu, lembap atau basah.
- 6. **GUNAKAN** kain lembut dan lembap untuk membersihkan ponsel cerdas Anda. Jika permukaan layar kotor, bersihkanlah dengan kain lembut yang dilembabkan dengan larutan pembersih jendela yang diencerkan.
- 7. **JANGAN** menekan layar dengan kuat, karena tekanan yang kuat dapat meretakkan layar.

# Spesifikasi

# 🥖 Catatan

Spesifikasinya dapat berbeda tergantung pada wilayah dan konfigurasi.

# Kinerja

- Prosesor quad-core 1,3 GHz
- Memori sistem:
  - ROM 1 GB atau 8 GB
  - ROM 2 GB atau 16 GB (Opsional)
- Sistem operasi Android 4.4.4 KitKat

### Layar

- · Layar sentuh kapasitif IPS LCD 4,5"
- Resolusi 960 x 540

### Multimedia

Format yang didukung:

| Jenis           | Format                                                  |
|-----------------|---------------------------------------------------------|
| Gambar          | JPEG, GIF, PNG, BMP                                     |
| Pemutaran audio | MP3, AMR, AAC LC, AAC+, eAAC+, Vorbis, FLAC, MIDI, WAVE |
| Nada dering     | MP3, AMR, AAC LC, AAC+, eAAC+, Vorbis, FLAC, MIDI, WAVE |
| Perekaman video | H.263, H.264, MPEG4                                     |
| Pemutaran video | H.263, H.264, MPEG4, VP8                                |

### Konektor USB

- Konektor USB Mikro
- Klien USB
- Tegangan masuk DC (5 V, 2 A)

### Konektivitas

- Bluetooth 4.0
- IEEE 802.11b/g/n
- Gelombang LTE 1, 3, 7, 20 (Eropa dan Asia); 2, 4, 7, 17 (Amerika)
- \* GSM 850 / 900 / 1800 / 1900 MHz
- \* WCDMA: 850 / 900 / 1900 / 2100 MHz
- HSPA+ / GPRS / EDGE
- GPS
- \* Frekuensi bergantung pada model.

### Kamera

- Kamera belakang 5 MP
  - Fokus otomatis
  - Lampu kilat LED
- Kamera depan 2 MP
  - Fokus tetap

# Ekspansi

• Slot kartu memori microSD (hingga 32 GB)

# Baterai

• Baterai Li-Polymer 2000 mAh (dapat diganti)

### Catatan

Lama pengoperasian baterai akan bergantung pada konsumsi daya yang berdasarkan pada penggunaan sumber daya sistem. Misalnya, terus menerus menggunakan lampu latar atau menggunakan aplikasi yang menuntut daya akan memperpendek usia baterai di antara pengisian.

### Dimensi

| Panjang | 136 mm                 |
|---------|------------------------|
| Lebar   | 66,7 mm                |
| Tebal   | 9,9 mm                 |
| Berat   | 145 g (dengan baterai) |

# PERJANJIAN LISENSI PENGGUNA Akhir

PENTING - BACA DENGAN SAKSAMA<sup>1</sup> PERJANJIAN LISENSI PENGGUNA AKHIR ("PERJANJIAN") INI ADALAH PERJANJIAN RESMI ANTARA ANDA (MUNGKIN SEBAGAI PERORANGAN ATAU SEBUAH ENTITAS) DAN ACER INC. TERMASUK ANAK PERUSAHAANNYA ("ACER") UNTUK PERANGKAT LUNAK (APAKAH DISEDIAKAN OLEH ACER ATAU PEMBERI LISENSI ATAU PEMASOK ACER) YANG MENYERTAI PERJANJIAN INI, TERMASUK SETIAP MEDIA YANG BERHUBUNGAN, BAHAN CETAKAN DAN DOKUMENTASI PENGGUNA TERKAIT YANG MUNGKIN BERMEREK "ACER" ("PERANGKAT LUNAK"). PERJANJIAN INI TIDAK TERKAIT DAN TIDAK DITUJUKAN SERTA TIDAK BERLAKU UNTUK PRODUK ATAU TOPIK LAINNYA APA PUN JUGA, DENGAN MENGINSTAL PERANGKAT LUNAK YANG MENYERTAI ATAU BAGIAN DARI PERANGKAT LUNAK ITU. ANDA SETUJU UNTUK TERIKAT DENGAN SYARAT ATAU KETENTUAN PERJANJIAN INI. JIKA ANDA TIDAK SETUJU DENGAN SEMUA SYARAT DAN KETENTUAN PERJANJIAN INI, JANGAN MELANJUTKAN PROSES INSTALASI DAN SEGERA HAPUS SEMUA FILE, JIKA ADA, PERANGKAT LUNAK YANG MENYERTAINYA YANG DIINSTAL, DARI TELEPON ANDA. JIKA ANDA TIDAK MEMPUNYAI SALINAN PERANGKAT LUNAK YANG DIMAKSUD DENGAN LISENSI YANG VALID, MAKA ANDA TIDAK DIIZINKAN MENGINSTAL, MENYALIN ATAU MENGGUNAKAN PERANGKAT LUNAK. DAN TIDAK MEMPUNYAI HAK APA PUN BERDASARKAN PERJANJIAN INI.

Perangkat Lunak dilindungi oleh undang-undang hak cipta A.S dan internasional serta konvensi dan juga undang-undang hak kekayaan intelektual dan perjanjian lainnya. Perangkat Lunak berlisensi, tidak dijual.

#### **PEMBERIAN LISENSI**

Acer memberi Anda hak tidak eksklusif dan tidak dapat dipindah tangankan terkait dengan Perangkat Lunak. Berdasarkan Perjanjian ini, Anda dapat:

- 1. Menginstal dan menggunakan Perangkat Lunak pada satu telepon tunggal yang ditunjuk. Diperlukan lisensi terpisah untuk setiap telepon di mana Perangkat Lunak akan digunakan;
- 2. Membuat satu salinan dari Perangkat Lunak hanya untuk tujuan cadangan atau pengarsipan;
- 3. Membuat satu salinan keras dari setiap dokumen elektronik yang disertakan dalam Perangkat Lunak; dengan syarat bahwa Anda menerima dokumen tersebut secara elektronik.

#### BATASAN

Anda TIDAK BOLEH:

- 1. Menggunakan atau menyalin Perangkat Lunak kecuali sebagaimana yang ditentukan dalam Perjanjian ini;
- 2. Menyewa atau menyewakan Perangkat Lunak ke pihak ketiga mana saja;
- 3. Memodifikasi, mengadaptasi, atau menerjemahkan Perangkat Lunak secara keseluruhan atau sebagian;
- Melakukan rekayasa balik, mendekompilasi atau membongkar Perangkat Lunak atau membuat karya turunan berdasarkan pada Perangkat Lunak;
- 5. Menggabungkan Perangkat Lunak dengan program lain apapun atau memodifikasi Perangkat Lunak, kecuali untuk penggunaan pribadi; dan

- 6. Memberikan sublisensi atau menyediakan Perangkat Lunak bagi pihak ketiga, kecuali bahwa Anda boleh, setelah sebelumnya memberikan pemberitahuan tertulis kepada Acer, mentransfer Perangkat Lunak secara keseluruhan kepada pihak ketiga selama Anda tidak mempertahankan salinan apa pun dari Perangkat Lunak dan pihak ketiga yang dimaksud menerima syarat dan ketentuan Perjanjian ini.
- 7. Mentransfer hak Anda berdasarkan Perjanjian ini kepada pihak ketiga manapun.
- 8. Mengekspor Perangkat Lunak yang melanggar undang-undang dan peraturan ekspor yang berlaku, atau (i) menjual, mengekspor, mengekspor kembali, mentransfer, mengalihkan, mengungkapkan data teknis, atau membuang, Perangkat Lunak apa pun ke orang, entitas, atau tujuan yang dilarang termasuk, tanpa batasan, Kuba, Iran, Korea Utara, Sudan dan Suriah; atau (ii) menggunakan Perangkat Lunak apa pun untuk penggunaan yang dilarang undang-undang atau peraturan Amerika Serikat.

#### LAYANAN DUKUNGAN

Acer tidak berkewajiban untuk memberi dukungan teknis atau lainnya untuk Perangkat Lunak.

#### ACER LIVE UPDATE

Sebagian dari perangkat lunak dilengkapi elemen yang memungkinkan penggunaan layanan Acer Live Update, yang memungkinkan pembaruan Perangkat Lunak diunduh dan diinstal secara otomatis ke telepon Anda. Dengan menginstal perangkat lunak tersebut, maka dengan ini Anda menyetujui dan memberi izin Acer (atau pemberi lisensinya) untuk dapat secara otomatis memeriksa versi perangkat lunak yang sedang Anda gunakan di telepon Anda dan dapat memberi pemutakhiran untuk perangkat lunak yang dimaksud yang dapat diunduh secara otomatis ke telepon Anda.

#### **KEPEMILIKAN DAN HAK CIPTA**

Hak milik, hak kepemilikan dan di hak kekayaan intelektual Perangkat Lunak serta salinan daripadanya akan tetap berada pada Acer atau pemberi lisensi Acer atau pemasoknya (mana saja yang berlaku). Anda tidak mempunyai atau tidak akan memperoleh kepemilikan total atau sebagian dari Perangkat Lunak (termasuk setiap modifikasi, salinan yang dibuat oleh atau untuk Anda) atau hak kekayaan intelektual apa saja yang terkait. Hak milik dan hak terkait dalam konten yang diakses melalui Perangkat Lunak adalah properti pemilik konten terkait dan dapat dilindungi undang-undang yang berlaku. Lisensi ini tidak memberi hak apa pun kepada Anda terhadap konten tersebut. Dengan ini Anda setuju

- 1. Untuk tidak melepas setiap pemberitahuan hak cipta atau hak kepemilikan dari Perangkat Lunak;
- 2. Untuk mereproduksi semua pemberitahuan yang dimaksud untuk semua salinan resmi yang Anda buat; dan
- 3. Berusaha sebisa mungkin mencegah setiap penyalinan ilegal Perangkat Lunak.

#### MEREK DAGANG

Perjanjian ini tidak memberi hak apapun kepada Anda terkait dengan setiap merek dagang atau merek layanan Acer atau pemberi lisensi atau pemasok Acer.

#### **PENAFIAN JAMINAN**

SEJAUH YANG DIIZINKAN OLEH UNDANG-UNDANG YANG BERLAKU, ACER, PEMASOKNYA, DAN PEMBERI LISENSINYA, MENYEDIAKAN PERANGKAT LUNAK DALAM KEADAAN "APA ADANYA" BESERTA SEMUA KEKURANGANNYA, DAN DENGAN INI MENAFIKAN SEMUA JAMINAN ATAU KETENTUAN LAINNYA, TERSURAT ATAU TERSIRAT ATAU MENURUT UNDANG-UNDANG, TERMASUK TETAPI TIDAK TERBATAS PADA TANGGUNG JAWAB DAN KETENTUAN LAYAK JUAL ATAU KESESUAIAN UNTUK KEGUNAAN TERTENTU, KEAKURATAN ATAU KETUNTASAN RESPONS, AKIBAT, UPAYA YANG MEMUASKAN, BEBAS VIRUS, DAN TIDAK ADANYA KELALAIAN, SEMUA TERKAIT DENGAN PERANGKAT LUNAK DAN KETENTUAN ATAU KEGAGALAN UNTUK MEMBERIKAN LAYANAN DUKUNGAN. JUGA TIDAK JAMINAN ATAU KETENTUAN ATAS HAK MILIK, HAK ATAS PENGGUNAAN HAK MILIK TANPA GANGGUAN, KEBEBASAN DALAM MENIKMATI HAK MILIK TANPA GANGGUAN, KESESUAIAN DENGAN URAIAN ATAU TIDAK ADA PELANGGARAN TERKAIT DENGAN PERANGKAT LUNAK.

PENGECUALIAN KERUSAKAN YANG BERSIFAT INSIDENTAL ATAU MERUPAKAN KONSEKUENSI DAN KERUSAKAN TERTENTU LAINNYA

SEJAUH YANG DIIZINKAN OLEH UNDANG-UNDANG YANG BERLAKU. DALAM KEADAAN APA PUN ACER, PEMASOK ACER ATAU PEMBERI LISENSI ACER TIDAK AKAN BERTANGGUNG JAWAB ATAS SEGALA KERUSAKAN YANG BERSIFAT INSIDENTAL. KHUSUS, TIDAK LANGSUNG, GANTI RUGI YANG MELEBIHI NILAI KERUSAKAN YANG SESUNGGUHNYA, ATAU MERUPAKAN KONSEKUENSI APAPUN JUGA (TERMASUK, TETAPI TIDAK TERBATAS PADA, KERUSAKAN ATAS HILANGNYA KEUNTUNGAN ATAU INFORMASI. RAHASIA ATAU INFORMASI LAINNYA. ATAS GANGGUAN PADA BISNIS. ATAS CEDERA DIRI. ATAS HILANGNYA PRIVASI, ATAS KEGAGALAN MEMENUHI TUGAS APA PUN TERMASUK YANG DILAKUKAN DENGAN NIAT BAIK ATAU DENGAN LANGKAH YANG SEBAGAIMANA MESTINYA. ATAS KELALAIAN. DAN ATAS SEGALA KERUGIAN FINANSIAL LAINNYA ATAU KERUGIAN LAINNYA) YANG TIMBUL DARI ATAU ENTAH DENGAN CARA APA TERKAIT DENGAN PENGGUNAAN ATAU KETIDAKMAMPUAN MENGGUNAKAN PERANGKAT LUNAK. PEMBERIAN ATAU KEGAGALAN MEMBERIKAN LAYANAN DUKUNGAN ATAU BERDASARKAN ATAU TERKAIT DENGAN SETIAP KETENTUAN PERJANJIAN INI, BAHKAN APABILA TERJADI KESALAHAN, KERUSAKAN (TERMASUK KELALAIAN), KEWAJIBAN HUKUM MENYELURUH. PELANGGARAN KONTRAK, ATAU PELANGGARAN JAMINAN ACER. ATAU PEMASOKNYA ATAU PEMBERI LISENSINYA. DAN SEKALIPUN ACER DAN PEMASOKNYA SERTA PEMBERI LISENSINYA SUDAH DIBERI TAHU TENTANG KEMUNGKINAN KERUSAKAN SEPERTI ITU.

BATASAN PERTANGGUNGJAWABAN DAN GANTI RUGI

MESKIPUN ADA KERUSAKAN YANG MUNGKIN TERJADI KARENA ALASAN APA PUN (TERMASUK, TANPA BATASAN, SEMUA KERUSAKAN YANG DIRUJUK DI ATAS DAN SEMUA KERUSAKAN LANGSUNG ATAU UMUM) NAMUN KESELURUHAN PERTANGGUNGJAWABAN ACER, PEMASOKNYA, DAN PEMBERI LISENSINYA, BERDASARKAN KETENTUAN MANA SAJA DARI PERJANJIAN INI, DAN GANTI RUGI EKSKLUSIF ANDA BAGI SEMUA YANG SUDAH DISEBUTKAN SEBELUMNYA, AKAN TERBATAS PADA JUMLAH TOTAL YANG ANDA BAYARKAN UNTUK PERANGKAT LUNAK. BATASAN, PENGECUALIAN DAN PENAFIAN DI ATAS (TERMASUK PENAFIAN JAMINAN DAN PENGECUALIAN YANG BERSIFAT INSIDENTAL, MERUPAKAN KONSEKUENSI, DAN KERUSAKAN TERTENTU LAINNYA DI ATAS) HARUS BERLAKU SEJAUH YANG DIIZINKAN UNDANG-UNDANG YANG BERLAKU, SEKALIPUN SETIAP PERBAIKAN GAGAL MEMENUHI TUJUAN UTAMANYA; NAMUN DENGAN KETENTUAN BAHWA KARENA BEBERAPA YURISDIKSI TIDAK MENGIZINKAN PERKECUALIAN ATAU BATASAN ATAU PERTANGGUNGJAWABAN ATAS KERUSAKAN YANG BERSIFAT INSIDENTAL ATAU MERUPAKAN KONSEKUENSI, MAKA BATASAN DI ATAS BERLAKU BAGI ANDA.

#### PENGAKHIRAN

Tanpa mengurangi hak lainnya, Acer dapat langsung mengakhiri Perjanjian ini tanpa pemberitahuan jika Anda tidak dapat mematuhi syarat dan ketentuan mana saja dari Perjanjian ini.

Dalam hal yang demikian, Anda harus:

1. Berhenti menggunakan semua Perangkat Lunak;

- 2. Menghancurkan atau mengembalikan Perangkat Lunak yang asli dan semua salinannya kepada Acer; dan
- 3. Menghapus Perangkat Lunak dari semua telepon di mana Perangkat Lunak diinstal.

Semua penafian jaminan dan batasan pertanggungjawaban yang ditetapkan dalam Perjanjian ini akan tetap berlaku setelah pengakhiran Perjanjian ini.

#### UMUM

Perjanjian ini menyatakan perjanjian menyeluruh antara Anda dan Acer terkait dengan lisensi untuk Perangkat Lunak dan menggantikan semua perjanjian, komunikasi, proposal dan pernyataan sebelumnya antara para pihak dan menggalahkan setiap syarat kutipan, perintah, pernyataan atau komunikasi serupa yang bertentangan atau merupakan tambahan. Perjanjian ini hanya dapat diubah berdasarkan dokumen tertulis yang ditandatangani kedua belah pihak. Jika pengadilan yurisdiksi yang kompeten memutuskan bahwa ketentuan yang mana saja dari Perjanjian ini adalah bertentangan dengan undang-undang, maka ketentuan tersebut akan ditegakkan hingga sejauh yang diizinkan dan ketentuan-ketentuan lainnya dalam Perjanjian ini akan tetap berlaku sepenuhnya.

#### KETENTUAN TAMBAHAN YANG BERLAKU BAGI PERANGKAT LUNAK DAN LAYANAN PIHAK KETIGA

Perangkat Lunak yang disediakan berdasarkan Perjanjian ini oleh pemberi lisensi atau pemasok Acer ("Perangkat Lunak Pihak Ketiga") disediakan kepada Anda hanya untuk Anda gunakan secara pribadi, bukan untuk kepentingan komersial. Anda tidak boleh menggunakan Perangkat Lunak Pihak Ketiga dengan cara apa pun yang dapat merusak, menonaktifkan, terlalu membebani atau mencederai layanan yang diberikan oleh pemberi lisensi atau pemasok Acer berdasarkan Perjanjian ini ("Layanan Pihak Ketiga"). Selanjutnya, Anda tidak boleh menggunakan Perangkat Lunak Pihak Ketiga dengan cara apa pun yang dapat mengganggu pihak lain yang menggunakan dan menikmati Layanan Pihak Ketiga, atau layanan dan produk dari pemberi lisensi atau pemberi lisensi pihak ketiga pemasok Acer. Penggunaan Perangkat Lunak Pihak Ketiga dan Layanan Pihak Ketiga oleh Anda juga tunduk pada syarat dan ketentuan tambahan yang dapat diakses melalui situs web global kami.

#### Kebijakan Privasi

Selama registrasi Anda akan diminta untuk menyerahkan beberapa informasi kepada Acer. Harap lihat kebijakan privasi Acer di **www.acer.com** atau situs web Acer setempat.

#### **INFORMASI MEREK DAGANG**

#### **DTS Studio Sound**

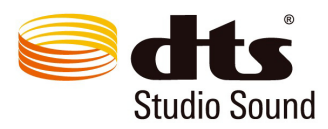

Untuk paten DTS, lihat http://patents.dts.com. Diproduksi di bawah lisensi dari DTS Licensing Limited. DTS, Simbol dan DTS & Simbol bersama-sama merupakan merek dagang terdaftar dan DTS Studio Sound adalah merek dagang dari DTS, Inc. © DTS, Inc. Hak Cipta Dilindungi Undang-Undang.